# How to use KEPServer EX opc server with DVP28SV11R/T + DVPEN01-SL+DVP06XA

In this technical note, we cover the following topics.

- 1. How to connect DVP28SV, EN01 and 06XA
- 2. How to setup KEPServer EX communication with DVP28SV by EN01
- 3. How to setup KEPServer EX communication with DVP28SV by RS-485

### 1. How to connect DVP28SV, EN01 and 06XA.

- 1-1. Plug EN01 to 28SV left side and plug 06XA to right side.

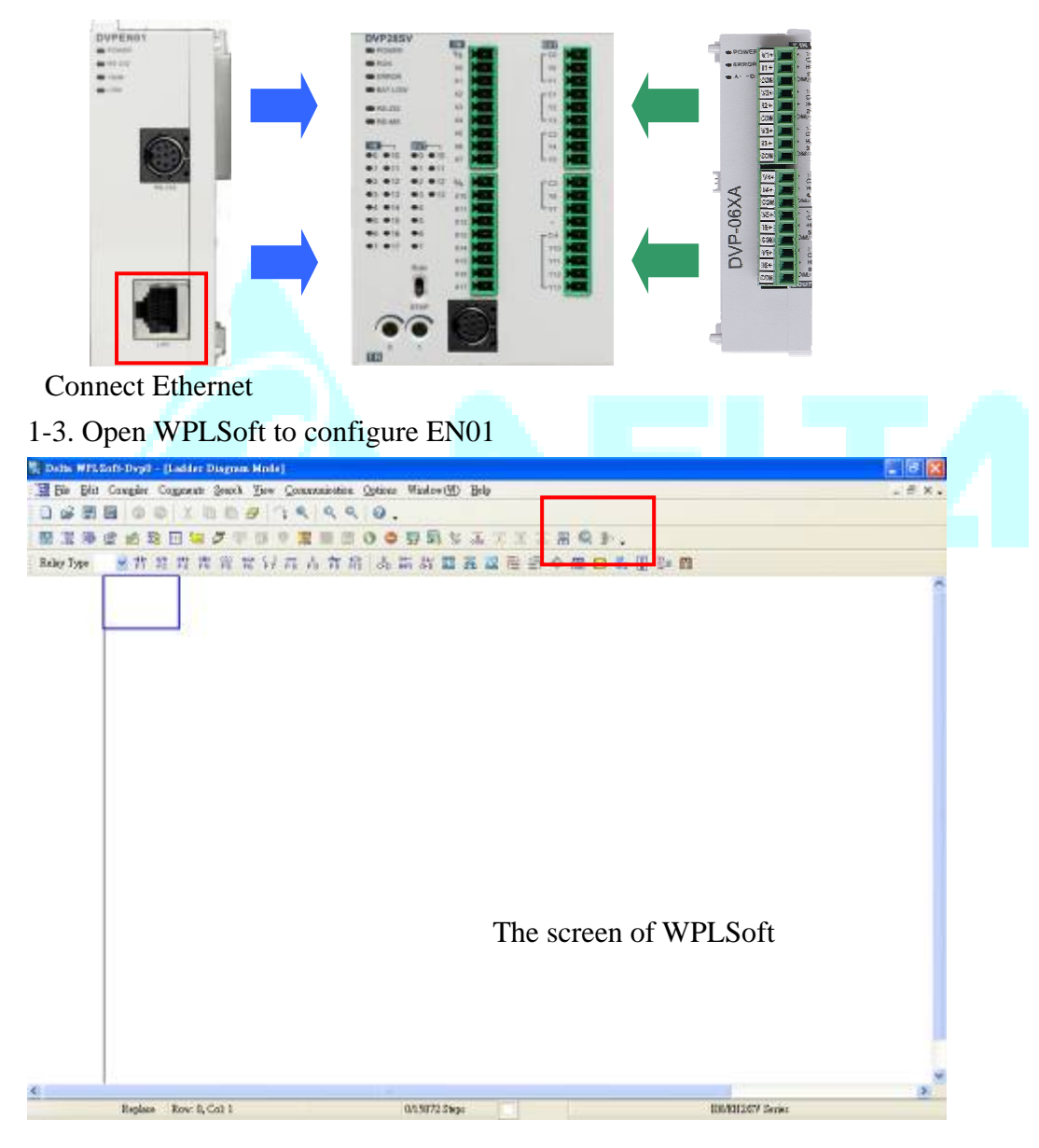

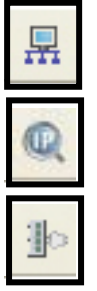

: Looking for EN01 module via broadcasting.

: Looking for EN01 module via indicating IP address.

: Configuring EN01 via RS-232.(Doesn't need to connect to Ethernet)

- 1-4. There is two way to search EN01 via Ethernet.
- Broadcast:

If this is the first time you connect EN01 to Ethernet and have no idea what's its IP address, then you can use "broadcast" to look for EN01 in the network.

| ication            | Options | Window(W)       | Help              |   |
|--------------------|---------|-----------------|-------------------|---|
| 0.0                | Com     | munication Set  | bing              |   |
| ES //094           | E Chan  | ge PLC Type     | Ctrl+Alt+M        |   |
| tion in the second | Luto    | save Setup      | 101101020         |   |
| हो ही              | Set C   | olor and Font o | of Ladder Diagram |   |
|                    | Mode 1  | em Connection   |                   |   |
|                    | 1 Set R | TC              |                   |   |
|                    | PLC     | <=> Flash       |                   |   |
|                    | Prom    | pt to Edit Devi | ce Comment        |   |
|                    | TC-0    | 1 Password Ke   | y Setup           | ۲ |
|                    | Lang    | uage Setup      | s datend<br>}     | ۲ |

Communication Setting Communication Setting RS232 Type \* RS232 Protocol USB ASCII Ethern COM Port C RTU Data Length -Parity Even -Stop Bits 1 \* Auto-Detect 9600 ٠ Baud Rate ÷ Default Station Address 0 Baudrate Setting Decided by @ PLC C WPL Setup Responding Time • Times of Auto-retry 3 1 3 Time Interval of Auto-retry (sec.) Set RTC when downloading program OK Close

Choosing "option—communication setting" to set PLC communication port.

Set "Ethernet" as your communication port.

| Searching |  |
|-----------|--|
| 60%       |  |
|           |  |

Press "Broadcast" button, then WPLSoft will start to search EN01 in the network.

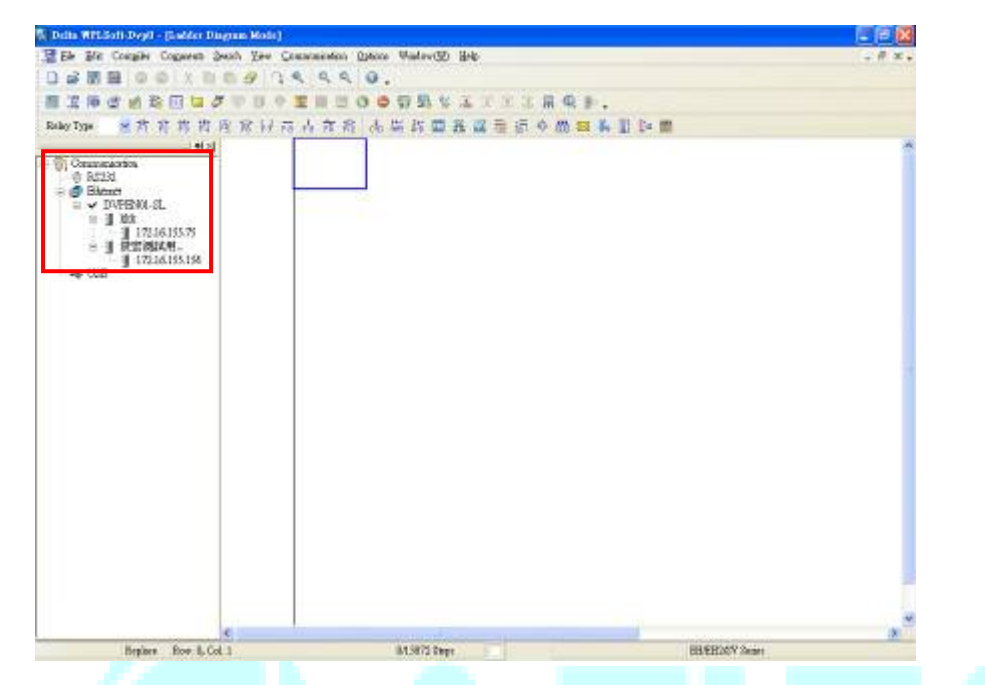

If success, the left window will show all EN01 modules in the network.

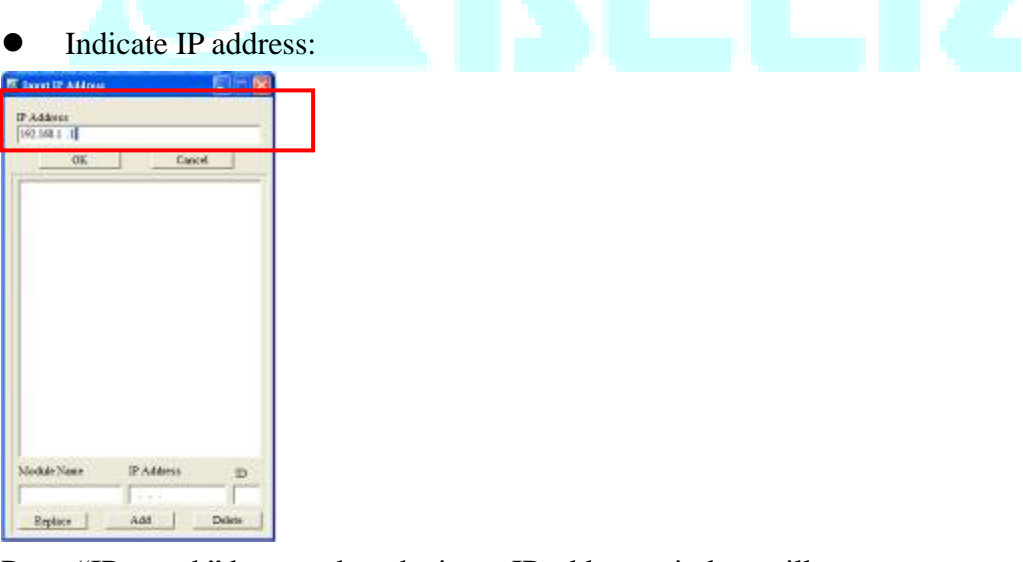

Press "IP search" button, then the input IP address window will pop out. User can type IP address in the upper space.

If success, the result will be just like the broadcast.

- 1-5. How to configure EN01.
- Double click the module in the left window.
- The configuration window will be pop out.

| Niedule                          | Module Name            | lidic             |
|----------------------------------|------------------------|-------------------|
| P Address                        | Module Longuage        | English           |
| 172.16.155.75                    |                        |                   |
| MAC Address<br>00:18:23:10:00:13 | F Enzble MODBUS T      | CP/IP             |
| Finnware Version                 | 🔯 Enable Time Server   |                   |
| Lock Status                      | T Start Daylight Savin | ng Time           |
| 🖆 Unlock                         | Time Server            | 0 0 0 0           |
|                                  | Time Zone              | (GMT+08:00)Taipei |
|                                  |                        |                   |

(1). The basic information of EN01, includes IP address, MAC address, firmware version and so on.

| dodule<br>DVPEN01-SL<br>P Address                                     | IP Configuration<br>IP Address | DHCP<br>Static<br>DHCP | <u>.</u> |  |  |
|-----------------------------------------------------------------------|--------------------------------|------------------------|----------|--|--|
| 172.16.155.75<br>MAC Address<br>00.18.23.10.00.13<br>Sensware Version | Gateway                        | 172.16.144.234         |          |  |  |
| .ock Status                                                           |                                |                        |          |  |  |
| 🚽 Unlock                                                              |                                |                        |          |  |  |

Network setting –IP configuration (Static/DHCP), IP address, Netmask, Gateway.

### 2. How to setup KEPServer EX communication with DVP28SV by EN01

2-1. Run the KEPServerEX OPC Server to add a new channel and then click Next.

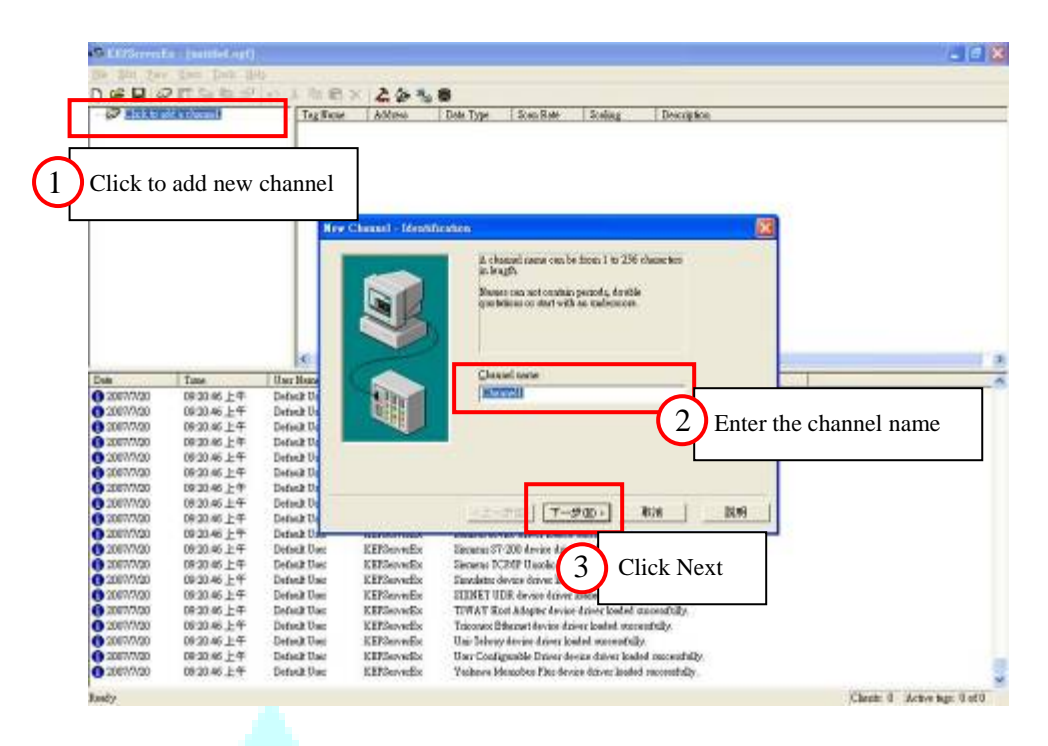

2-2. Select the **Device driver** (**Modbus Ethernet**) that you want to assign to the channel and then click **Next**.

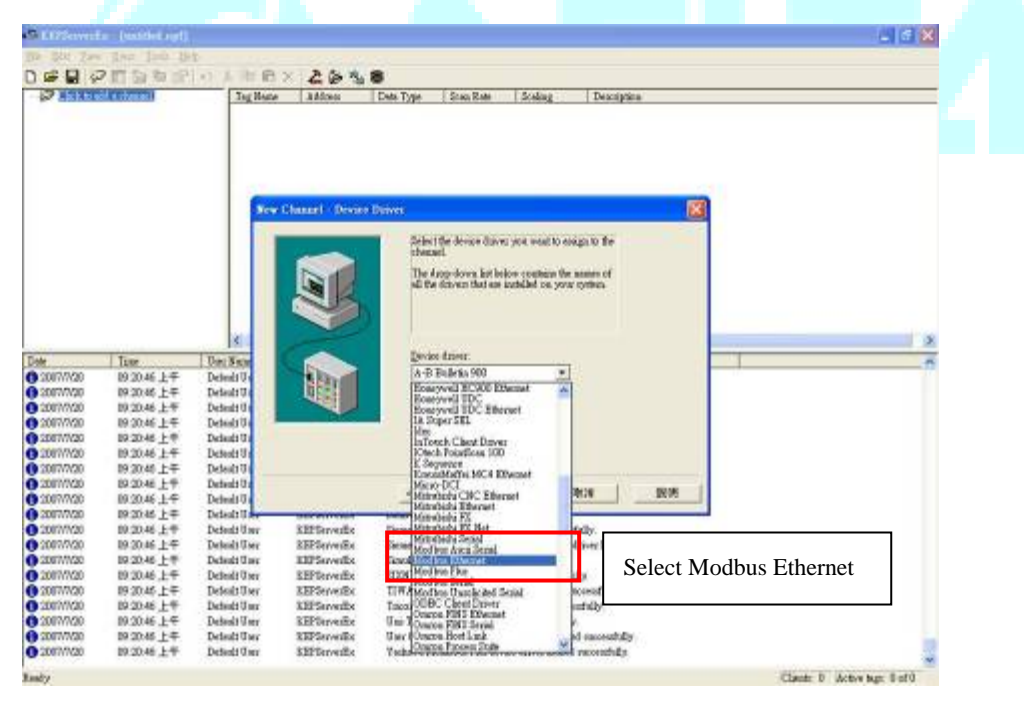

2-3. Select the correct Network Adapter on your Host and then click Next.

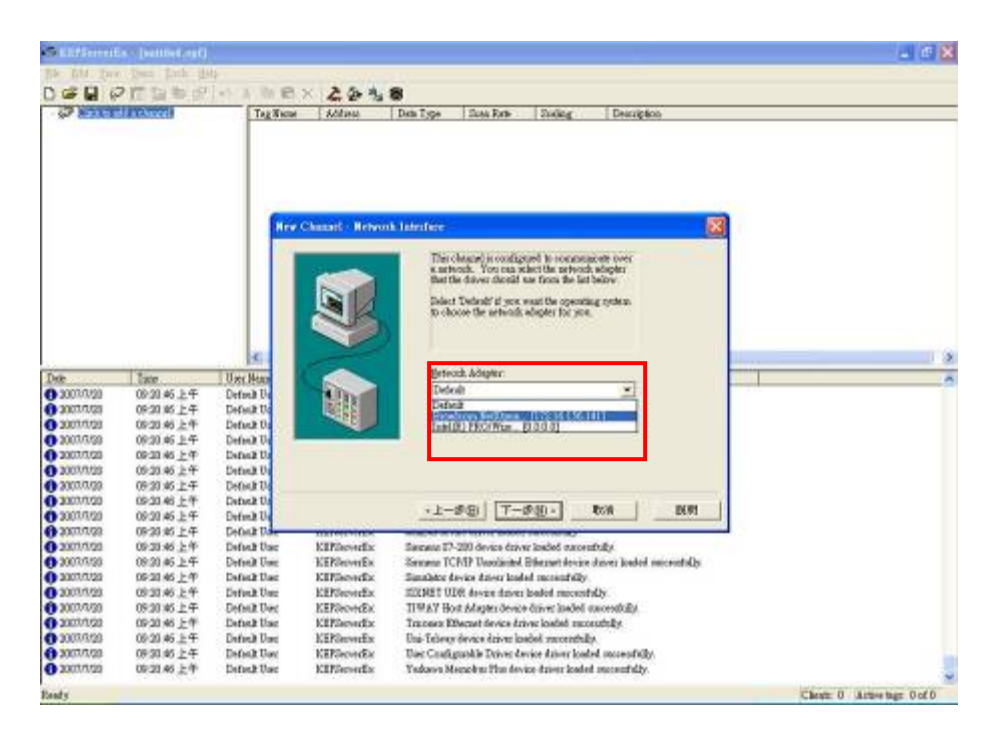

2-4. Then you can do some custom settings of KEPServer EX, or you can just follow the default settings. After setting finished, click **Finish**.

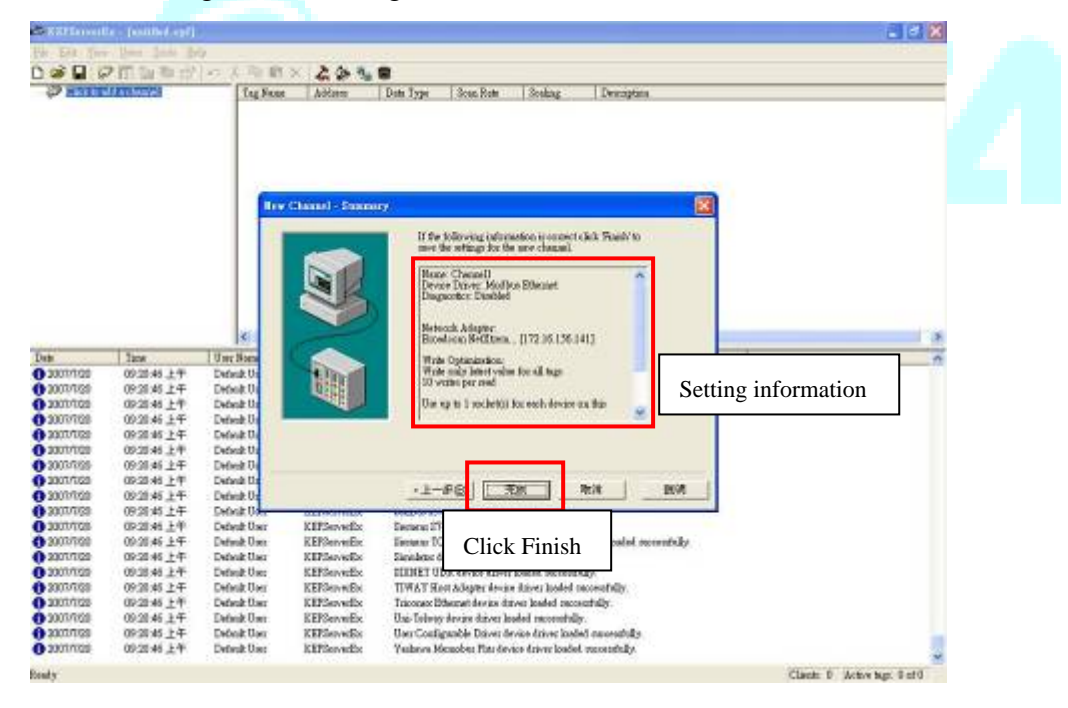

2-5. Add a new Device (Enter the name of the device) and then click Next.

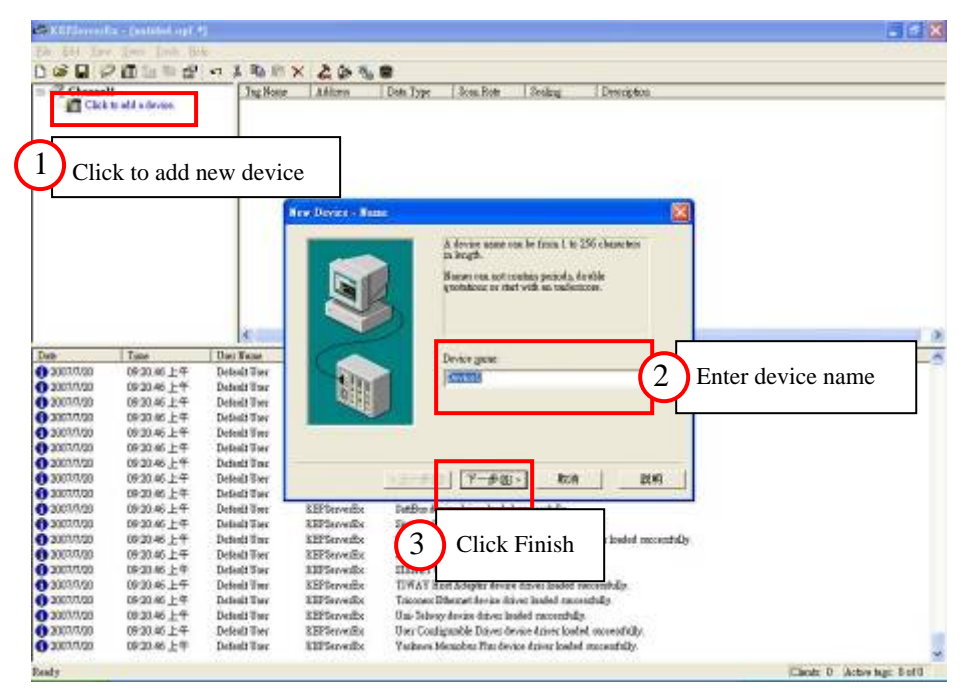

2-6. Select the device model (Modbus) and then click Next.

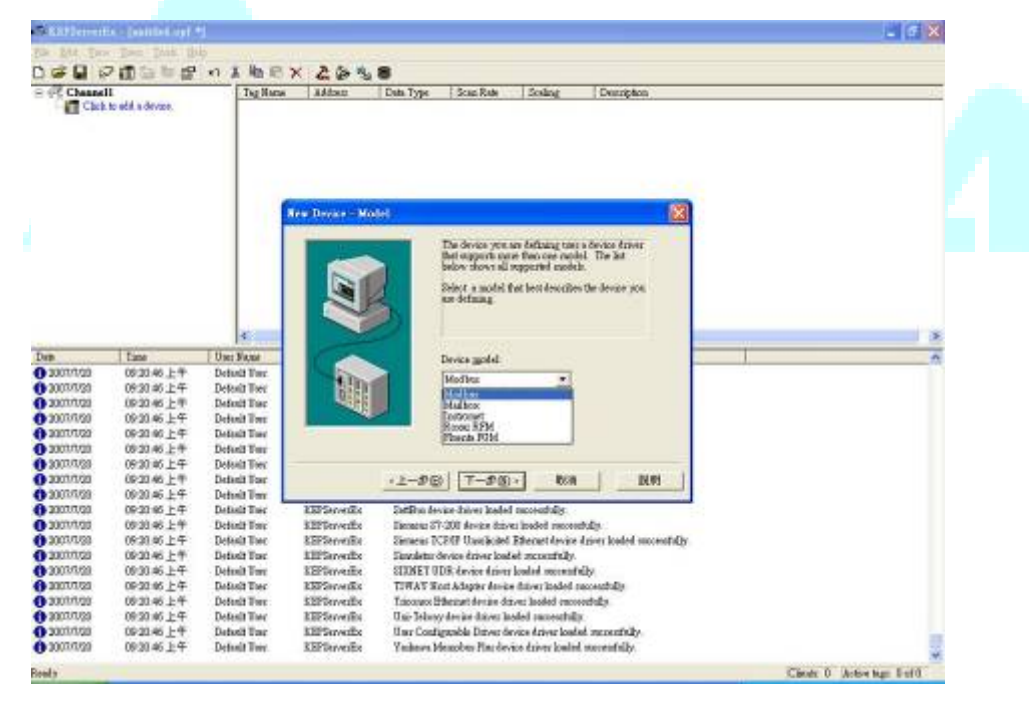

2-7. Define the EN01 IP and use default ID (0) in Device ID field. The entry should look like: *172. 16.155. 75.0* Click **Next** to continue.

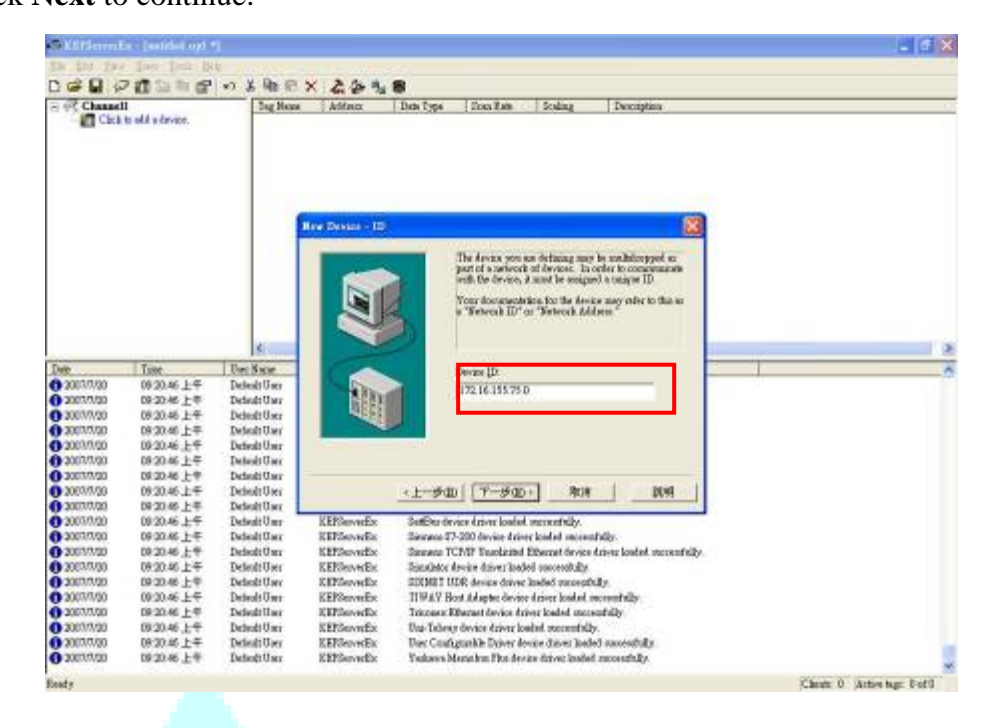

2-8. Setup Modbus TCP port (502), select the IP Protocol as *TCP/IP* and then click **Next**.

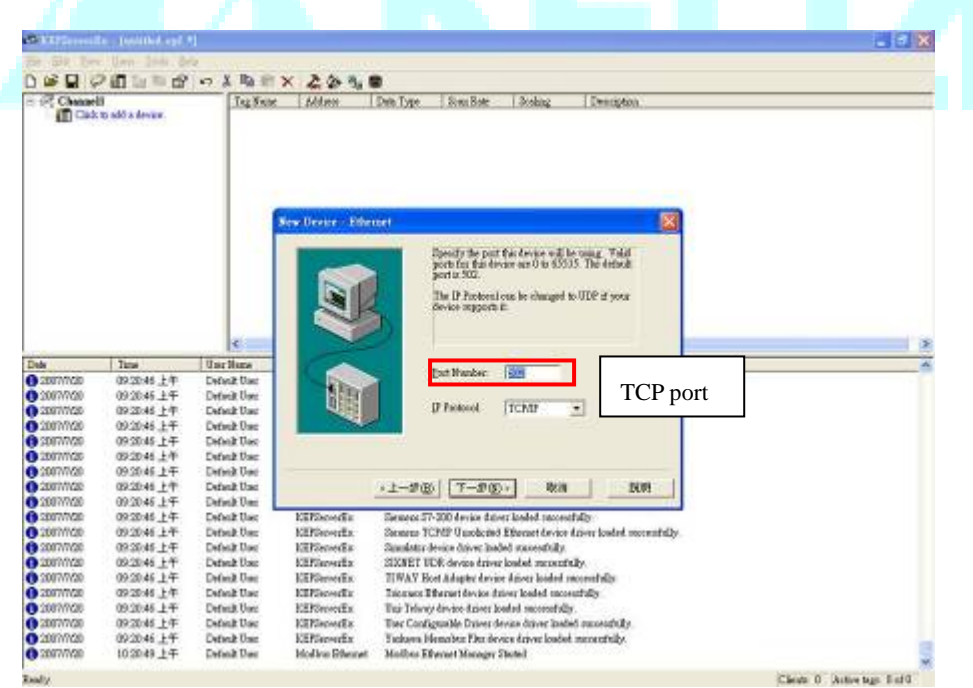

2-9. Then do some custom settings, or you can just follow the default settings. After setting finished, click **Finish.** 

| Desc       Time       Unrelieure       If the belowing strings are recorded to South to legan<br>theory. How of the belowing strings are recorded to South to legan<br>are the south to South to legan<br>are the south to South to legan<br>are the south to South to legan<br>are the south to South to legan<br>are the south to South to legan<br>are the south to South to legan<br>are the south to South to legan<br>are the south to South to legan<br>are the south to South to legan<br>are the south to South to legan<br>are the south to South to South to legan<br>are the south to South to South to | Channel                                                          | to add a dovice                                                                                                    | TegSna                                                                                                    | . Miten                                                                                                    | Den Tope   Son Role   Scolarg   Deeropton                                                                                                    |   |
|----------------------------------------------------------------------------------------------------|------------------------------------------------------------------|----------------------------------------------------------------------------------------------------|----------------------------------------------------------------------------------------------------|----------------------------------------------------------------------------------------------------|----------------------------------------------------------------------------------------------------|---|
| © 2007/020       0.92364 ± F       Default Use         © 2007/020       0.92364 ± F       Default Use         © 2007/020       0.92364                                                                                                    | Dete<br>0 2007/1/20<br>0 2007/1/20<br>0 2007/1/20<br>2 2007/1/20 | Tase           00:20:44 上午           00:20:44 上午           00:20:44 上午           00:20:44 上午           00:20:44 上午               | Unr Hear<br>Defait Unr<br>Defait Unr<br>Defait Unr<br>Defait Unr<br>Defait Unr<br>Defait Unr                                                       |                                                                                                    | The following settings are scene to link Transit for lenge trans the new forces The following settings are scene to link Transit for lenge the force to the force to the forc | * |
| Control         Op/2004 LP         Defend One         EEPGenetize         Summar 31-200 Antice down included meanship           CONTROL         09/2004 LP         Defend De         EEPGenetize         Summar 31-200 Antice down included meanship           CONTROL         09/2004 LP         Defend De         EEPGenetize         Summar 31-200 Antice down included meanship           CONTROL         09/2004 LP         Defend De         EEPGenetize         Summar 31-200 Antice down included meanship           CONTROL         09/2004 LP         Defend De         EEPGenetize         SUSPET UDE down increased and meanship           CONTROL         09/2004 LP         Defend De         EEPGenetize         SUSPET UDE down increased and meanship           CONTROL         09/2004 LP         Defend De         EEPGenetize         Torners Education increased and meanship           CONTROL         09/2004 LP         Defend De         EEPGenetize         Torners Education down increased by           CONTROL         09/2004 LP         Defend De         EEPGenetize         Torners Education down increased by           CONTROL         09/2004 LP         Defend De         EEPGenetize         Torners Education down increased by           CONTROL         09/2004 LP         Defend De         EEPGenetize         Torners Contigenable Driver dowas form loaded meanship                                                                                                    | 6 2007/1/20<br>6 2007/1/20<br>9 2007/1/20                        | 09:20:46 上午<br>09:20:46 上午<br>09:20:46 上午                                                                                        | Definik Uso<br>Definik Uso<br>Definik Uso                                                                                                    |                                                                                                    | <1-900 00 000 000                                                                                                    |   |
|                                                                                                    |                                                                  | 09204524<br>09204524<br>09204524<br>09204524<br>09204524<br>09204524<br>09204524<br>09204524<br>09204524<br>09204524<br>09204524 | Default Use<br>Default Use<br>Default Use<br>Default Use<br>Default Use<br>Default Use<br>Default Use<br>Default Use<br>Default Use<br>Default Use | Elificentia<br>Elificentia<br>Elificentia<br>Elificentia<br>Elificentia<br>Elificentia<br>Elificentia<br>Elificentia<br>Elificentia<br>Elificentia | Samara 37-200 device dates indial mecessfully:<br>Samara TCRF Unoblem 5 Eleverat device drive (solid-secondally)<br>Imadian device added mecessfully)<br>SIZEET UDE device drive bands mecentriky<br>INTAY Host Alapie drives indiane loaded mecentriky<br>Insernes Eleverat drives drives baded mecentriky<br>Tora Tora device drives drives baded mecentriky<br>Tora Tora (drives drives drives baded mecentriky)<br>Tora Configurable Direct device drives baded mecentriky<br>Tora Configurable Direct device drives baded mecentriky.<br>Toraber Hemathon 2016 there drives baded mecentriky.                                                                                                    |   |

2-10. Click as indicated in the screen below, to add a static Tag for DI, DO, and AI,AO.

| Bar Las Day Las                                                                                                    | ninikon 1<br>n Tres Bris                                                                                                    |                                                                                                    |                                                                                                    | 10            |                                    |        |              |                    |         | -      |             |
|----------------------------------------------------------------------------------------------------|----------------------------------------------------------------------------------------------------|----------------------------------------------------------------------------------------------------|----------------------------------------------------------------------------------------------------|---------------|------------------------------------|--------|--------------|--------------------|---------|--------|-------------|
|                                                                                                    | 002 ·                                                                                                    | ) 美脑尼                                                                                                    | X 2931                                                                                                    | 8             |                                    |        |              |                    |         |        |             |
| ≕ 🖗 Caccall<br>Torvical<br>Devical                                                                                                    |                                                                                                    | Cing Hoose<br>Cing Hoose<br>Cing Hoose | Address<br>add a static lag. Tap<br>area (2000)<br>area (2000) | Data 29pe 20c | s Dow Sching<br>or Youweekle by OK |        | 1 C<br>Press | Click to<br>to che | o add n | ew tag | ess is lega |
|                                                                                                    |                                                                                                    | es (2                                                                                                    | 2 anthread inter                                                                                                    | neoripa       |                                    |        |              |                    |         |        | - ×         |
| Date         Date           0 00070700         06           0 00070700         06           0 00070700         06           0 00070700         06           0 00070700         06           0 00070700         06           0 00070700         06           0 00070700         06           0 00070700         06           0 00070700         06                                           | 00<br>(20年上午<br>(20年上午<br>(20年上年)<br>(20年上年)<br>(20年上午<br>(20年上午<br>(20年上年)<br>(20年上年)<br>(20年上年)<br>(20年上年)                                                                                                    | Uni Nation<br>Default (Ta<br>Default (Ta<br>Default (Ta<br>Default (Ta<br>Default (Ta<br>Default (Ta<br>Default (Ta<br>Default (Ta                                                                                                    |                                                                                                    | device nar    | ne and ac                          | ddress |              |                    |         |        |             |
| Tele         Tai           ① 2007/1/20         06           ① 2007/1/20         06           ① 2007/1/20         06           ① 2007/1/20         06           ① 2007/1/20         06           ① 2007/1/20         06           ① 2007/1/20         06           ① 2007/1/20         06           ① 2007/1/20         06           ① 2007/1/20         06           ① 2007/1/20         07 | 86<br>20.46 L 4<br>20.46 L 4<br>20.46 L | Unit Nation<br>Dedeals Unit<br>Dedeals Unit<br>Dedeals Unit<br>Dedeals Unit<br>Dedeals Unit<br>Dedeals Unit<br>Dedeals Unit<br>Dedeals Unit                                                                                                    |                                                                                                    | device nar    | ne and ac                          | ddress | 2041         |                    |         |        |             |

2-11. Define the DI tag (Address = 100065, Data type = Boolean, Client Address = Read only) and then click **Apply** to apply the changes. About the address, please refer the appendix.

|                                                                                                    | Tag Pro<br>General<br>Ma                                                                                   | f Isolay  <br>6 Isolay  <br>2 Isolay  <br>2 Isolay  10<br>2 Addigon  100                                                                                                    | 025                                                                               |                                                                                         | E                                                                            |                                                    | 1               |      |   |
|----------------------------------------------------------------------------------------------------|----------------------------------------------------------------------------------------------------|----------------------------------------------------------------------------------------------------|-----------------------------------------------------------------------------------|-----------------------------------------------------------------------------------------|------------------------------------------------------------------------------|----------------------------------------------------|-----------------|------|---|
| Date         Tase           Data         06.20.00.000         06.20.46.144           Data         06.20.46.144         06.20.46.144           Data         06.20.46.144         06.20.46.144           Data         06.20.46.144         06.20.46.144           Data         06.20.46.144         06.20.46.144           Data         06.20.46.144         06.20.46.144           Data         06.20.46.144         06.20.46.144           Data         06.20.46.144         06.20.46.144           Data         06.20.46.144         06.20.46.144 | Use Week<br>Default Us<br>Default Us<br>Default Us<br>Default Us<br>Default Us<br>Default Us<br>Default Us | Description:<br>a perpetter<br>Description:<br>Question<br>Question<br>Quest | ta jugo:   Tandar<br>accesa:   Tandar<br>an ante:   100                           | e<br>Ny<br>Sala                                                                         | •<br>•                                                                       |                                                    |                 |      | 1 |
| 2007の20     18 20 名上年     2007の20     18 20 名上年     2007の20     18 20 名上年     2007の20     18 20 名上年     2007の20     18 20 名上年                                                                                                    | Defeat Us<br>Defeat Us<br>Defeat Us                                                                        |                                                                                                    |                                                                                   | 12                                                                                      | R:H                                                                          | #Ru                                                | u ] _ 1         | N 99 |   |
| 300000         0620.46 ± 4           3000000         0620.46 ± 4           3000000         0620.46 ± 4           3000000         0620.46 ± 4                                                                                                    | Defealt User<br>Defealt User<br>Defealt User                                                               | KEPServeEx<br>KEPServeEx<br>KEPServeEx                                                                                                    | IDINGT ODR<br>TIWAY Host<br>Torones Effe                                          | device daives<br>Adaptes daives<br>Adaptes davics<br>cart device da                     | ner racoreri<br>1 koaled ouw<br>20 driver koal<br>river koaled o             | esthilly<br>esthilly<br>ed monetri<br>reconstructs | dy.             |      |   |
| 2007/020     19-20-46上年     2007/020     19-20-46上年     2007/020     19-20-46上年     2007/020     19-20-46上年     2007/020     19-27-46上年                                                                                                    | Defealt User<br>Defealt User<br>Defealt User<br>Defealt User<br>Defealt User<br>Defealt User               | KEPServeEx<br>KEPServeEx<br>KEPServeEx<br>Moton Effectet<br>KEPServeEs                                                                                                    | Uni-Talour 6<br>Dec Configur<br>Vallance Meet<br>Modifier Ethin<br>Starting Modil | rvice dziwer le<br>oblie Denver da<br>obras Plan dev<br>nat Manager S<br>na Ethennet da | sadad sincera<br>avier dizivez<br>size dizivez la<br>Shored<br>evier dizivez | fully.<br>isodol recor<br>adel statos              | ochdy.<br>dolky |      |   |

2-13. Define the DI tag (Address = 001281, Data type = Boolean, Client Address = Read/Write) and then click **Apply** to apply the changes. About the address, please refer the appendix.

| E P Checaell<br>Devi                                                                                         | cal                                                                                                    | Cirk                                                                                                    | <ul> <li>Addraw   Denis Type   Brass Rose   Brailing   Denisiptions</li> <li>add a static fag. Tags nor not explained, but our Vouveable by OPC villents.</li> </ul>                                                                                                    |  |
|----------------------------------------------------------------------------------------------------|----------------------------------------------------------------------------------------------------|----------------------------------------------------------------------------------------------------|----------------------------------------------------------------------------------------------------|--|
|                                                                                                    |                                                                                                    | 1                                                                                                    | 7rapedie: 🔞                                                                                                    |  |
| Dee<br>① 2007/1/20<br>① 2007/1/20<br>③ 2007/1/20<br>④ 2007/1/20<br>④ 2007/1/20<br>④ 2007/1/20<br>④ 2007/1/20 | Table           0 20 % 上年           0 20 % 上年 | Si Con Sever<br>Delvalt Us<br>Delvalt Us<br>Delvalt Us<br>Delvalt Us<br>Delvalt Us<br>Delvalt Us<br>Delvalt Us | He Determine<br>Sedage: 100<br>Sedage: 100<br>Severipher<br>Determine<br>Classification<br>Severipher<br>Classification<br>Severipher<br>Classification<br>Severipher<br>Classification<br>Severipher<br>Classification<br>Severipher<br>Classification<br>Severipher<br>Classification<br>Severipher<br>Classification<br>Severipher<br>Classification<br>Severipher<br>Classification<br>Severipher<br>Classification<br>Severipher<br>Classification<br>Severipher<br>Severipher<br>Sev |  |
| 0 2007/7/20                                                                                                  | 0630.46上年                                                                                                    | Defail Us                                                                                                    | 100727 Print 40771(3) 201471                                                                                                    |  |
|                                                                                                    | 16330年上午<br>16330年上午<br>16330年上午<br>16330年上午<br>16330年上午<br>16330年上午                                                                                                    | Default Unor<br>Default Unor<br>Default Unor<br>Default Unor<br>Default Unor<br>Default Unor                   | EFFServeEx Sanabate device driver haded monotably     EFFServeEx SIMP3 UDR, device friend index monotably     EFFServeEx IIWAY Host device driver loaded monotably     EFFServeEx IIWAY Host device driver loaded monotably     EFFServeEx Usa Tolesce Effects of the inter loaded monotably     EFFServeEx Usa Tolesce Effects of the inter loaded monotably                                                                                                    |  |

2-14. Define the AI tag. In the ladder program (WPLSpft), you have to indicate the register to store the analog input data from 06XA. The ladder program for example is as below:

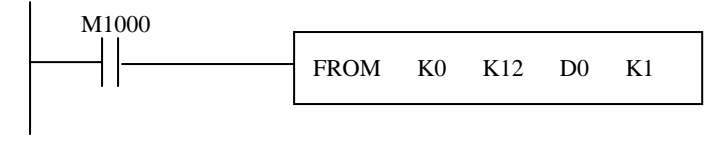

The program means read data from analog module DVP-06XA to D0. As a result, the D0 is set as analog input.

*Note: For more information about DVP-06XA, please refer the user manual and you can download the manual on Delta official website.* 

Address = 404097, Data type = Word, Client Address =Read/Write and then click **Apply** to apply the changes. About the address, please refer the appendix.

| Control         Control         Control <t< th=""><th></th></t<> |                                |
|----------------------------------------------------------------------------------------------------|--------------------------------|
| Image         Data Street         Data Street           000707000         0044 555 TF4         Detailed Tis           000707000         0044 555 TF4         Detailed Tis           000707000         0044 555 TF4         Detailed Tis           000707000         0044 555 TF4         Detailed Tis           000707000         0044 555 TF4         Detailed Tis           000707000         0044 555 TF4         Detailed Tis           000707000         0044 555 TF4         Detailed Tis           000707000         0044 555 TF4         Detailed Tis           000707000         0044 555 TF4         Detailed Tis           000707000         0044 555 TF4         Detailed Tis           000707000         0044 555 TF4         Detailed Tis           000707000         0044 555 TF4         Detailed Tis           00070700         0044 557 TF4         Detailed Tis           00070700         0044 557 TF4         Detailed Tis                                                                                                    |                                |
| Set         Tame         User New           0000000         004435774         Defaulting           0000000         004435774         Defaulting           0000000         004435774         Defaulting           0000000         004435774         Defaulting           0000000         004435774         Defaulting           0000000         004435774         Defaulting           0000000         004435774         Defaulting           0000000         004435774         Defaulting           0000000         004435774         Defaulting           0000000         004435774         Defaulting           0000000         004435774         Defaulting           0000000         004435774         Defaulting           0000000         004435774         Defaulting                                                                                                    |                                |
| Control         Cold 357 7+         Default 0         Default 0           Statistical Cold         Statistical Cold Statistical Cold Cold Statistical Cold Cold Statistical Cold Cold Statistical Cold Cold Statistical Cold Cold Statistical Cold Cold Statistical Cold Cold Statistical Cold Cold Statistical Cold Cold Statistical Cold Cold Statistical Cold Cold Statistical Cold Cold Statistical Cold Cold Statistical Cold Cold Cold Statistical Cold Cold Statistical Cold Cold Statistical Cold Cold Statistical Cold Cold Statistical Cold Cold Cold Cold Cold Statistical Cold Cold Cold Cold Cold Cold Cold Col                                                                                                    |                                |
| COUNTIGN         Collection         Cleant assee         Brand Wrim         •           COUNTIGN         Collection         Cleant assee         Brand Wrim         •           COUNTIGN         Collection         Cleant assee         Brand Wrim         •           COUNTIGN         Collection         Cleant assee         Brand Wrim         •           COUNTIGN         Collection         Cleant assee         Brand Wrim         •           COUNTIGN         Collection         Cleant assee         Brand Wrim         •           COUNTIGN         Collection         Cleant assee         Brand Wrim         •           COUNTIGN         Collection         Cleant assee         Brand Wrim         •           COUNTIGN         Collection         Cleant assee         Brand Wrim         •           COUNTIGN         Collection         Cleant assee         Brand Wrim         •                                                                                                    |                                |
| 2007/050 0248/35774 Default<br>2007/050 0248/35794 Default<br>2007/050 0248/35794 Default<br>2007/050 0248/35794 Default D<br>2007/050 0248/35794 Default D<br>2007/050 0248/35794 Default D                                                                                                    |                                |
| 2007/1720 02:48 55 924 Detect Us Star mile 100 di sullacendo<br>2007/1720 02:48 55 724 Detect Us<br>2007/1720 02:48 55 724 Detect Us<br>2007/1720 02:48 55 724 Detect Us                                                                                                    |                                |
| 2007/1020 02:48.55 7*4 Detect 0<br>2007/1020 02:44.55 7*4 Detect 0<br>2007/1020 02:44.55 7*4 Detect 0                                                                                                    |                                |
| 2007/1720 02-41.95 デザ Default Us<br>2007/1720 02:41.95 デチ Default Us                                                                                                    |                                |
| 2007/700 02:49:55 7 4 Deloid Us                                                                                                    |                                |
|                                                                                                    |                                |
| 2007/70D 02-035 7 Details 0                                                                                                    |                                |
| 2007/00 03:48:55 T + Delea U                                                                                                    |                                |
| 1997/9725 02:48:55 デキ Debait Use KIPServerEx 119/AY Root Adapter davies drawn leaded reconstraints                                                                                                    |                                |
| 2007/700 0248.55 F.F. Detroit Umy KERServerEx. Trimmers Effermet davies dasher loaded recommunity.                                                                                                    |                                |
| 2007/YG21 02:48:55 学年 DefaultUse: KEPGerveEx Urg-Teleny-device Ativer lasked successfully.                                                                                                    |                                |
| 200707020 00:48.55 7 4 Delosit Univ KEEServerEx Univ Cashguade Daver device Grive loaded reconnellable                                                                                                    |                                |
| 2007/725 02:49:55 T 4 Detail/Day KEPSoverEx Yellows Mensions Plan device driver loaded accentially                                                                                                    |                                |
| 2007/YGD 02:43 43 平午 Defeat User Mother Effected Madau Effected Manager Dected                                                                                                    |                                |
| 2007/720 02:49.55 下午 Debuilt Uny KEEdenveEn 20arling Modifies Blacast device driver                                                                                                    |                                |
| 2007W2B 02:45:55 平午 Defeat User Motion Strenget Motion Effernet Device Dimen V4:223.121 - U                                                                                                    |                                |
| 2007/020 00.51.07 下午 Defeed User KEPServerEx Deno Saver duried. (2 horses, 0 minutes, 8 seconds accusance)                                                                                                    |                                |
| 47                                                                                                    | Clients 1 Active tops 30 of 30 |

2-15. Define the AO tag. In the ladder program (WPLSpft), you have to indicate the register to store the analog output data from 06XA. The ladder program for example is as below:

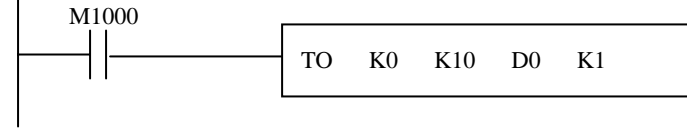

The program means write data to analog module DVP-06XA via D0. As a result, the D0 is set as analog output. And the address is just like the description above.

Note: For more information about DVP-06XA, please refer the user manual and you can download the manual on Delta official website

## 2-16. Click the Quick Client icon

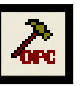

to monitor all devices and values.

| Date       Device 1         Device 1       Off Quick Elization 2: 24 A RED x         Device 1       Off Quick Elization 2: 24 A RED x         Device 1       Device 1         Device 1       Device 1         Device 2       Device 1         Device 2       Device 1         Device 2       Device 2         Device 2       Device 2         Device 2       Device 2         Device 2       Device 2         Device 2       Device 2         Device 2       Device 2         Device 2       De                                                                                                    | and Laboration | a painted on   | f 1 Come Region |                    |                                                       |                    | _ i                           |
|----------------------------------------------------------------------------------------------------|----------------|----------------|-----------------|--------------------|-------------------------------------------------------|--------------------|-------------------------------|
| Definition       Provide Channel Device Provide Channel Device Provide Cha                                         | The Sta . Day  | ligan (Dont) i | ally in a       | 2000220-0          |                                                       |                    |                               |
| Image: Second State of the second state of the second state state                                | 0 🖬 🖬 🖗        |                | 日の美物に           | × 29-11            |                                                       | 100                |                               |
| Device1       Device1                                                                                                    | - P Charall    |                | OFC Quick Cli   | ext-本命信任期 *        | 56                                                    |                    |                               |
| Date       Take       Desc       Take       Desc       Desc <thdesc< th="">       Desc       Desc</thdesc<>                                                                                                    | Devi           | cel            | The Box Yest    | lock Help          |                                                       |                    |                               |
| Date       Date                                                                                                    |                |                | DET             | Da                 | 11 V                                                  | e .                |                               |
| Date       Date                                                                                                    |                |                |                 | C II A 4           | No.                                                   |                    |                               |
| Date     Desc     Desc     Desc     Desc     Desc       0 atomic line     0 atomic line     0 atomic line     0 atomic line     0 atomic line       0 atomic line     0 atomic line     0 atomic line     0 atomic line     0 atomic line       0 atomic line     0 atomic line     0 atomic line     0 atomic line     0 atomic line       0 atomic line     0 atomic line     0 atomic line     0 atomic line     0 atomic line       0 atomic line     0 atomic line     0 atomic line     0 atomic line     0 atomic line       0 atomic line     0 atomic line     0 atomic line     0 atomic line     0 atomic line       0 atomic line     0 atomic line     0 atomic line     0 atomic line     0 atomic line       0 atomic line     0 atomic line     0 atomic line     0 atomic line     0 atomic line       0 atomic line     0 atomic line     0 atomic line     0 atomic line     0 atomic line       0 atomic line     0 atomic line     0 atomic line     0 atomic line     0 atomic line       0 atomic line     0 atomic line     0 atomic line     0 atomic line     0 atomic line       0 atomic line     0 atomic line     0 atomic line     0 atomic line     0 atomic line       0 atomic line     0 atomic line     0 atomic line     0 atomic line <t< th=""><th></th><th></th><th>= SEPour KE</th><th>Sensitiz VA Then I</th><th>Diate Type</th><th></th><th></th></t<>                                                                                                    |                |                | = SEPour KE     | Sensitiz VA Then I | Diate Type                                            |                    |                               |
| Determination     Determination       Determination     Channell Devicel.10       Determination     Channell Devicel.10       Determination     Channell Devicel.10       Determination     Devicel.200       Determination     Channell Devicel.200       Determination     Devicel.200       Determination     Devicel.200                                                                                                    |                |                | System Strength | Che Che            | anell Devicet 200 Booleca                             | $\frown$           |                               |
| Date     Tase     Devel       Date     Tase     Devel       Date     Tase     Devel       Date     Tase     Devel       Date     Tase     Devel       Date     Devel     Devel       Date     Devel     Devel <th></th> <th>(1</th> <th>C. Maneta</th> <th>Citeres Cite</th> <th>mall Devtori Y0 Booleca</th> <th>(2)</th> <th></th>                                                                                                    |                | (1             | C. Maneta       | Citeres Cite       | mall Devtori Y0 Booleca                               | (2)                |                               |
| Date         Time         Event           Date         Time         Event         Time           Date         Time         Event         Time           Date         Time         Event         Time           Date         Time         Event         Time           Date         Time         Event         Time           Date         Time         Event         Time           Date         Time         Event         Time           Date         Time         Event         Time           Date         Time         Event         Time           Date         Time         Event         Time         Event           Date         Time         Event         Time         Event         Time           Date         Time         Event         Time         Event         Time         Event           Date         Event         Time         Event         Time         Event         Time         Event         Time         Event         Time         Event         Time         Event         Time         Event         Time         Event         Time         Event         Time         Event         Time                                                                                                    |                | <b>1</b>       | Fill Channell   | Desiral Der        |                                                       |                    |                               |
| Date         Time         Devict           0 2007/020         0024.64 ± 0         2007/020         11443.94 ± 0         Addid goog Chanaell Device''s NETwork           0 2007/020         0024.64 ± 0         2007/020         11443.94 ± 0         Addid goog Chanaell Device''s NETwork           0 2007/020         0024.64 ± 0         2007/020         11443.94 ± 0         Addid goog Chanaell Device''s NETwork           0 2007/020         0024.64 ± 0         2007/020         11443.94 ± 0         Addid 2 incur to goog Chanaell Device''s NETwork           0 2007/020         0024.64 ± 0         Detail Turk         KEFEnvec5x         Corean FMI Efbrard device trive badel mounthigh           0 2007/020         0024.64 ± 0         Detail Turk         KEFEnvec5x         Corean FMI Efbrard device trive badel mounthigh           0 2007/020         0024.64 ± 0         Detail Turk         KEFEnvec5x         Corean FMI Efbrard device trive badel mounthigh           0 2007/020         0024.64 ± 0         Detail Turk         KEFEnvec5x         Samear 17.900 device drive badel mounthigh           0 2007/020         0024.64 ± 0         Detail Turk         KEFEnvec5x         Samear 17.900 device drive badel mounthigh           0 2007/020         0024.64 ± 0         Detail Turk         KEFEnvec5x         Samear 17.900 device drive badel mounthigh           0 20                                                                                                    |                |                | - Constant      | Sector Sector      |                                                       | ~                  |                               |
| Date         Top         Top         Device         Point           2007/000         002246 ± P         2007/000         114438 ± P         Added goog Chonsell Device1         2007/000           2007/000         00246 ± P         2007/000         114438 ± P         Added goog Chonsell Device1         2007/000           2007/000         00246 ± P         2007/000         114438 ± P         Added Streew to goog Chonsell Device1         2007/000           2007/000         00246 ± P         Detail User         EPErseveEx         Demark TMI device drive indicat consenting.           2007/000         00246 ± P         Detail User         EPErseveEx         Bernard TMI device drive indicat consenting.           2007/000         00246 ± P         Detail User         EPErseveEx         Bernard TMI device drive indicat consenting.           2007/000         00246 ± P         Detail User         EPErseveEx         Bernard TMI device drive indicat consenting.           2007/000         00246 ± P         Detail User         EPErseveEx         Bernard TMI device drive indicat consenting.           2007/000         00246 ± P         Detail User         EPErseveEx         Bernard TMI device drive indicat consenting.           2007/000         00246 ± P         Detail User         EPErseveEx         Bernard drive indicat consenting. <th></th> <th></th> <th></th> <th></th> <th></th> <th></th> <th></th>                                                                                                    |                |                |                 |                    |                                                       |                    |                               |
| Date         Time         Devel           0 2007/020         0024 65 ± 0         2007/020         1144 39 ± 4*         Addid group Channell Devised 'to KEP-voc.           0 2007/020         0024 65 ± 0         2007/020         1144 39 ± 4*         Addid group Channell Devised 'to KEP-voc.           0 2007/020         0024 65 ± 0         2007/020         1144 39 ± 4*         Addid 15 west b group Channell Devised 'to KEP-voc.           0 2007/020         0024 65 ± 0         2007/020         1144 39 ± 4*         Addid 15 west b group Channell Devised 'to Control JB           0 2007/020         0024 65 ± 0         Debuild Two         KEPEover&C         Conurs FMI Efformed & Conurs HMI Efformed & Conurs HMI Efformed & Con                                                                                                    |                |                |                 |                    |                                                       |                    |                               |
| Des         Time         Deval           2007/00         002486147         Adda goog Chanaell Devisel's NEP-wash           2007/00         002486147         Adda goog Chanaell Devisel's NEP-wash           2007/00         002486147         Adda goog Chanaell Devisel's NEP-wash           2007/00         002486147         Adda doog Chanaell Devisel's NEP-wash           2007/00         002486147         Basia         France Devisel's NEP-wash           2007/00         002486147         Basia         France Devisel's NEP-wash           2007/00         002486147         Basia         France Devisel's NEP-wash           2007/00         002486147         Definitibus         EER-wash           2007/00         002486147         Definitibus         EER-wash           2007/00         002486147         Definitibus         EER-wash           2007/00         002486147         Definitibus         EER-wash           2007/00         002486147         Definitibus         EER-wash           2007/00         002486147         Definitibus         EER-wash           2007/00         002486147         Definitibus         EER-wash           2007/00         002486147         Definitibus         EER-wash           20007/00                                                                                                    |                |                |                 |                    |                                                       |                    |                               |
| Date         Tate         Post           2007/7020         00:20:46.147         Addad group Chanaell Devisel 'to NETwork.           2007/7020         00:20:46.147         Addad group Chanaell Devisel 'to NETwork.           2007/7020         00:20:46.147         Addad group Chanaell Devisel 'to NETwork.           2007/7020         00:20:46.147         Devisel         Addad group Chanaell Devisel 'to NETwork.           2007/7020         00:20:46.147         Devisel         Devisel 'to NETwork.           2007/7020         00:20:46.147         Devisel         Devisel 'to NETwork.           2007/7020         00:20:46.147         Devisel 'to NETwork.         Devisel 'to NETwork.           2007/7020         00:20:46.147         Devisel 'to NEtwork.         Devisel 'to NEtwork.           2007/7020         00:20:46.147         Devisel 'to NEtwork.         Devise 'to NEtwork.           2007/7020         00:20:46.147         Devisel 'to NEtwork.         Devise 'to Network diver to Netw Amount diverse to Network.           2007/7020         00:20:46.147         Devisel 'to Network.         Devise 'to Network.           2007/7020         00:20:46.147         Devisel 'to Network.         Devisel 'to Network.           2007/7020         00:20:46.147         Devisel 'to Network.         Devisel 'to Network.                                                                                                    |                |                |                 |                    |                                                       |                    |                               |
| Date         Date         Date <thdate< th="">         Date         Date         <thd< th=""><th></th><th></th><th>1.1.1</th><th></th><th></th><th></th><th></th></thd<></thdate<>                                                                                                    |                |                | 1.1.1           |                    |                                                       |                    |                               |
| Date         Time         Event         Adda group Chanaell Devised, its KEP-ress.           0 2007/02         0024 66 ± 0         0007/02         114 45 ± 4 <sup>+</sup> Adda group Chanaell Devised, its KEP-ress.           0 2007/02         0024 66 ± 0         0007/02         114 45 ± 4 <sup>+</sup> Adda 15 News to group Chanaell Devised, its KEP-ress.           0 2007/02         0024 66 ± 0         0007/02         114 45 ± 4 <sup>+</sup> Adda 15 News to group Chanaell Devised, its Control Devised, its Control Devis Control Devised, its Control Devised, its Control Devi                                                                                                    |                | <b>L</b>       | 1               | 5 C                |                                                       | 2.                 |                               |
| Date         Date         OWNYNDD         1144 39 L/F         Addat group Channell Devisit 'n KIP van de group Channell Devisit 'n KIP van de group Channel May Van de group Channell Devisit 'n KIP van de group Channell May Van de group Channell May Van de group Channell May Van de group Channell May Van de group Channell May Van de group Channell May Van de group Channell May Van de group Channell May Van de group Channell May Van de group Channell May Van de group Channell May Van de group Channell May Van de group Channell May Van de gr                                                            |                |                | Dec             | Time               | Evert                                                 |                    |                               |
| Date         Tame         Operation         Operation         Operatio                                                                                                    |                | 1.1.1          | 0 3007/7/30     | 1144.36.上年         | Added group Chensell Devicel' to XEPwas               |                    |                               |
| 000007060       002014 64.2-4       0000000       11443 9 ±4       Adda 2 mass to gray "Choseal Device"         000007060       002014 64.2-4       book       Ima Count 30         000007060       002014 64.2-4       Detabl Ture       EERSoverSc.       Counts FMI Educat Davise Tube         000007060       002014 64.2-4       Detabl Ture       EERSoverSc.       Counts FMI Educat Davise Tube Index on controls.         000007060       002014 64.2-4       Detabl Ture       EERSoverSc.       Counts FMI Educat Davise Tube Index on controls.         000007060       002014 64.2-4       Detabl Ture       EERSoverSc.       Counts FMI Educat Davise Tube Index on controls.         000007060       002014 64.2-4       Detabl Ture       EERSoverSc.       Counts FMI Educat Davise Tube Index Tures Tubb         000007060       002014 64.2-4       Detabl Ture       EERSoverSc.       Counts FMI Educat Davise Tube Index Tures Tubb         000007060       002014 64.2-4       Detabl Ture       EERSoverSc.       Counts Tube Index Tures Tube Index Tures TubeIn Tures TubeInter         000007060       002014 64.2-4       Detabl Ture       EERSoverSc.       Counts Tube Index Tures TubeInter Ture Index TubeInter       Tures TubeInter TubeInter TubeInter       TubeInter         000007060       002014 64.2-4       Detabl Ture       EERSoverSc.       Tures Tube                                                                                                    | Deb            | Ime            | 0 2007/7/20     | 1144351年           | Added 15 steacts goog Chapaciti Device1               |                    |                               |
| Openand         Openand         Processor         Processor           Openand         Openand         Processor         Processor         Processor           Openand         Openand         Processor         Processor         Processor         Processor           Openand         Openand         Processor         Openand         Processor         Processor         Processor           Openand         Openand         Processor         Openand         Processor         Processor                                                                                                    | 0 280717428    | 09:22:46 上年    | G 2087/7/20     | 11:44:36 上中        | Added 2 items to genue 'Chonnell Devinel'             |                    |                               |
| Control         Operating         Operating         Description           Control         Operating         Description         Description         Description           Control         Operating         Description         Description         Description           Control         Operating         Description         Description         Description           Control         Operating         Description         Description         Description           Control         Operating         Description         Description         Description           Control         Operating         Description         Description         Description           Control         Operating         Description         Description         Description           Control         Operating         Description         Description         Description           Control         Operating         Description         Description         Description           Control         Operating         Description         Description         Description           Control         Operating         Description         Description         Description           Control         Operating         Description         Description         Description                                                                                                    | 0 200777/20    | 09:35.45 上午    | 100000000       | Conservation Ve    |                                                       | × .                |                               |
| Operation         Operating         Operating <t< td=""><td>0 280777620</td><td>09:20 46 上中</td><td>Panels</td><td></td><td>Two Cond</td><td>10</td><td></td></t<>                                                                                                    | 0 280777620    | 09:20 46 上中    | Panels          |                    | Two Cond                                              | 10                 |                               |
| CONTROL         OP2349 4.2+F         Detail Ther         KEPSoveRs         Course FRE Facuate Avias finite facility for the facility for the facility f                                                            | 0 2007/7/20    | 09:20:46 上午    | tweet.          |                    | 169.546.                                              | 20. C. M.          |                               |
| Distriction         Operation         Default Univ         EEFEnverEx         Statum 17 MI driver driver loaded scored middy.           00007000         0020046_LP4         Default Univ         EEFEnverEx         Statum 27 MI driver driver loaded scored middy.           00007000         0020046_LP4         Default Univ         EEFEnverEx         Statum 27 MI driver driver loaded scored middy.           00007000         0020046_LP4         Default Univ         EEFEnverEx         Statum 27 MI driver driver loaded scored middy.           00007000         0020046_LP4         Default Univ         EEFEnverEx         Statum 27 MI driver driver loaded scored middy.           00007000         0020046_LP4         Default Univ         EEFEnverEx         Statum 27 MI driver driver loaded scored middy.           00007000         0020046_LP4         Default Univ         EEFEnverEx         Statum 27 MI driver driver loaded scored middy.           00007000         0020046_LP4         Default Univ         EEFEnverEx         Transm Effective failer scored middy.           00007000         0020046_LP4         Default Univ         EEFEnverEx         Transm Effective failer scored middy.           00007001         002146_LP4         Default Univ         EEFEnverEx         Transm Effective failer failer driver is drive loaded scored middy.           000007001         002146_LP4 <t< td=""><td>020070120</td><td>09:23:45 上午</td><td>Default User</td><td>XEPGervecEx</td><td>Orarra FIRI Efternet device thiver loaded encostile</td><td>ully.</td><td></td></t<>                                                                                                    | 020070120      | 09:23:45 上午    | Default User    | XEPGervecEx        | Orarra FIRI Efternet device thiver loaded encostile   | ully.              |                               |
| 00007050         0020461_2F         Default Uter         EERFormeEx         Statistic device for the folded monoscientity           00007050         0020461_2F         Default Uter         EERFormeEx         Statistic device for the folded monoscientity           00007050         0020461_2F         Default Uter         EERFormeEx         Statistic device during in bolder monoscientity           00007050         0020461_2F         Default Uter         EERFormeEx         Statistic device during in bolder monoscientity           00007050         0020461_2F         Default Uter         EERFormeEx         Statistic device during in bolder monoscientity           00007050         0020461_2F         Default Uter         EERFormeEx         Statistic device during in bolder monoscientity           00007050         0020461_2F         Default Uter         EERFormeEx         Statistic device during in bolder monoscientity           00007050         0020461_2F         Default Uter         EERFormeEx         Tiftage device during in bolder monoscientity           00007050         0020461_2F         Default Uter         EERFormeEx         Tort for device during in bolder monoscientity           00007050         0020461_2F         Default Uter         EERFormeEx         Tort for device during in bolder monoscientity           00007050         0020461_2F         Default Uter <td>0 1807/11020</td> <td>09:25:46 上中</td> <td>Defenit 0 mr.</td> <td>KEPServerEx</td> <td>Stemme 17 MPI device Arrive loaded excentfully.</td> <td></td> <td></td>                                                                                                    | 0 1807/11020   | 09:25:46 上中    | Defenit 0 mr.   | KEPServerEx        | Stemme 17 MPI device Arrive loaded excentfully.       |                    |                               |
| 0.2007/020         0.023.04 ±/*         Default Uar         EFERaverEx         Samean 17-200 device frame field momentally           0.2007/020         0.023.04 ±/*         Default Uar         EFERaverEx         Samean 17-200 device frame laded momentally           0.2007/020         0.023.04 ±/*         Default Uar         EFERaverEx         Samean 17-200 device frame laded momentally           0.2007/020         0.023.04 ±/*         Default Uar         EFERaverEx         Saminter device frame laded momentally           0.2007/020         0.023.04 ±/*         Default Uar         EFERaverEx         Saminter device frame laded momentally           0.2007/020         0.023.04 ±/*         Default Uar         EFERaverEx         Timent EferavefEx         Total Alapic device frame laded momentally           0.2007/020         0.023.04 ±/*         Default Uar         EFERaverEx         Total Alapic device frame laded momentally           0.2007/020         0.023.04 ±/*         Default Uar         EFERaverEx         Total alapic device frame laded momentally           0.2007/020         0.023.04 ±/*         Default Uar         EFERaverEx         Total alapic device frame laded momentally           0.2007/020         0.023.04 ±/*         Default Uar         EFERaverEx         Total alapic device frame laded momentally           0.2007/020         0.023.04 ±/*                                                                                                    | 0 3007/760     | 09:31:46上午     | Detentritier    | REFORMEN           | Setting device driver loaded successfully             |                    |                               |
| Openation         Openation         Default Unit         EFFErverEx         Sense TUPY Unclude Effected Encounding           Openation         Openation         Default Unit         EFFErverEx         Sense TUPY Unclude Effected Effected Effe                                                                                                    | 0 280777620    | 0920-46上午      | DefenitUmr      | <b>KEFServerEx</b> | Sement 57-300 device draver loaded miccombully        |                    |                               |
| 2007/020 00204 6 _ 2** Detail Use EEFErvetS: Similar draw draw town form and two ording:     2007/020 00204 6 _ 2** Detail Use EEFErvetS: TWAY Not Adapt for which investight     2007/020 00204 6 _ 2** Detail Use EEFErvetS: Transmitter forms from and two ording:     2007/020 00204 6 _ 2** Detail Use EEFErvetS: Transmitter forms from and two ording:     2007/020 00204 6 _ 2** Detail Use EEFErvetS: Transmitter forms from and two ording:     2007/020 00204 6 _ 2** Detail Use EEFErvetS: Transmitter forms from and two ording:     2007/020 00204 6 _ 2** Detail Use EEFErvetS: Transmitter forms from and two ording:     2007/020 00204 6 _ 2** Detail Use EEFErvetS: Transmitter forms from and two ording:     2007/020 00204 6 _ 2** Detail Use EEFErvetS: Transmitter forms from and two ording:     2007/020 00204 6 _ 2** Detail Use EEFErvetS: Transmitter forms from and two ording:     2007/020 00204 6 _ 2** Detail Use EEFErvetS: Transmitter forms from and two ording:     2007/020 00204 6 _ 2** Detail Use EEFErvetS: Transmitter forms from and two ording:     2007/020 00204 6 _ 2** Detail Use EEFErvetS: Transmitter forms from and two ording:     2007/020 00204 6 _ 2** Detail Use EEFErvetS: Transmitter forms from and two ording:     2007/020 00204 6 _ 2** Detail Use EEFErvetS: Transmitter forms from and two ording:     2007/020 00204 6 _ 2** Detail Use EEFErvetS:     2007/020 00204 0020 002000000000000000000000                                                                                                    | 0 2007/7620    | 09.32.46 上午    | Detends Uner    | <b>EEP3eyverEx</b> | Senero TCYIP Uniologied Effected levine dation is     | ooded reconstully. |                               |
| 2007/700 000006.2*     2018.4.2*     2018/000     2017/700 00006.2*     2018/700     2017/700 00006.2*     2018/700     2017/700 00006.2*     2018/2.2*     2018/700     2018/2.2*     2018/700     2018/2.2*     2018/700     2018/2.2*     2018/2.2*     2018/2.2*     2018/2.2*     2018/2.2*     2018/2.2*     2018/2.2*     2018/2.2*     2018/2.2*     2018/2.2*     2018/2.2*     2018/2.2*     2018/2.2*     2018/2.2*     2018/2.2*     2018/2.2*     2018/2.2*     2018/2.2*     2018/2.2*     2018/2.2*     2018/2.2*     2018/2.2*     2018/2.2*     2018/2.2*     2018/2.2*     2018/2.2*     2018/2.2*     2018/2.2*     2018/2.2*     2018/2.2*     2018/2.2*     2018/2.2*     2018/2.2*     2018/2.2*     2018/2.2*     2018/2.2*     2018/2.2*     2018/2.2*     2018/2.2*     2018/2.2*     2018/2.2*     2018/2.2*     2018/2.2*     2018/2.2*     2018/2.2*     2018/2.2*     2018/2.2*     2018/2.2*     2018/2.2*     2018/2.2*     2018/2.2*     2018/2.2*     2018/2.2*     2018/2.2*     2018/2.2*     2018/2.2*     2018/2.2*     2018/2.2*     2018/2.2*     2018/2.2*     2018/2.2*     2018/2.2*     2018/2.2*     2018/2.2*     2018/2.2*     2018/2.2*     2018/2.2*     2018/2.2*     2018/2.2*     2018/2.2*     2018/2.2*     2018/2.2*     2018/2.2*     2018/2.2*     2018/2.2*     2018/2.2*     2018/2.2*     2018/2.2*     2018/2.2*     2018/2.2*     2018/2.2*     2018/2.2*     2018/2.2*     2018/2.2*     2018/2.2*     2018/2.2*     2018/2.2*     2018/2.2*     2018/2.2*     2018/2.2*     2018/2.2*     2018/2.2*     2018/2.2*     2018/2.2*     2018/2.2*     2018/2.2*     2018/2.2*     2018/2.2*     2018/2.2*     2018/2.2*     2018/2.2*     2018/2.2*     2018/2.2*     2018/2.2*     2018/2.2*     2018/2.2*     2018/2.2*     2018/2.2*     2018/2.2*     2018/2.2*     2018/2.2*     2018/2.2*     2018/2.2*     2018/2.2*     2018/2.2*     2018/2.2*     2018/2.2*     2018/2.2*     2018/2.2*     2018/2.2*     2018/2.2*     2018/2.2*     2018/2.2*     2018/2.2*     2018/2.2*     2018/2.2*     2018/2.2*     2018/2.2*     2018/2.2*     2018/2.2*         | 1000002        | 09:20:46 上午    | Defeation       | EFferverEx         | Supalator device driver loaded succentrilly.          |                    |                               |
| 2007/702     0/23.945_24     Detail There     KEPBowels     Trivest Fixed Action Entry Each Action States     Constraints     Constraints      | 0 200 AVGD     | 09:30:40 上牛    | Defenti User    | KEPSeiverEx        | SERVER UNK device cover loaded scoresticity.          |                    |                               |
| 2007/700 000036.2** Detail Use EEEGeveE: Interest Elected fuers familiade interesting     2007/700 002146.2** Detail Use EEEGeveE: Use Cartigenia meaning     2007/700 002146.2** Detail Use EEEGeveE: Use Cartigenia Deve deve date another     2007/700 002146.2** Detail Use EEEGeveE: Use Cartigenia Deve deve date another     2007/700 002146.2** Detail Use EEEGeveE: Note the states in the state in the state in the state in the state in the state in the state interest interesting     2007/700 002146.2** Detail Use EEEGeveE: Note fails with the state interest interest interesting     2007/700 002146.2** Detail Use EEEGeveE: Note fails with the state interest interest int      | 0 200707420    | 09:22:46 上中    | Default they    | KEPDENSER          | TIWAY Bost Adapter device draver leaded racceade      | 123                |                               |
| 2007/20 092146 j.Pr     Detail Usr     KFPSoveEx     Voltage Model     Voltage Model     Voltage Model     Voltage Model     Voltage Model     Voltage Model     Voltage     Voltage       | 0 200 0000     | 09:25:46 1:44  | Descals User    | KEF/erverEx        | Transan Effernet davase daver loaded racorafully.     |                    |                               |
| Operation         Operation         Contraction         Contraction                                                                                                    | 0 2007/7/20    | 09:21:46 上午    | Defeats they    | REFERENCES         | Uni-Tehring device dateer loaded microsoftidig        | See.               |                               |
| 2007/700 00/200 g.2+ Detail Use KNowski Anazov Metalog Provide Provide Provide Anazov Metalog Provide Provide Pro      | 0.2007/020     | 09:21:46 上牛    | Defenit Umr     | KEFServerEx        | Unit Candigravible Denver device derver loaded stores | enfally.           |                               |
| CONTROL 10.20 49 2.14 Delastive Version Environt Montes Environt Manager Steleto     CONTROL 10.27 2.14 Delastive Version Environt Manager Steleto     Control 10.27 2.14 Delastive Version Environt     Control 10.27 2.14 Delastive Version Environt     Control 10.27 2.14 Delastive Version Environt     Control 10.27 2.14 Delastive Version Environt     Control 10.27 2.14 Delastive Version     Control 10.27 2.14 Delastive Version     Control 10.27 2.14 Delastive     Control 10.27 2.14 Delastive     Control 10.27 2.14 Delas      | 200 11/20      | 09:20 46 上午    | Defealt User    | REFORMERIC         | Tastano Memotos Pius device driver loadad moreu       | inely.             |                               |
| CONVERSE 1132 2.7 DEPENDING EXPERIENCE Section 2000 (1997)     CONVERSE 1132 0.0 DEPENDING CONVERSE CONVERSE CONVERSE CONVERSE CONVERSE                                                                                                    | 20011120       | 10:20 49 1-4   | Default Corr    | Nother Effective   | Molfour EBwrnet Manager Stached                       |                    |                               |
| The second state of the second state of the se | 0 200 /07650   | 1002/1011年     | Deteilt User    | KERSON EX          | Warting Hoffinia Ethemet device driver.               | 1111.62            |                               |
| Annual 11420 T. Constant versions and an other constant access strengt)                                                                                                    | C aumas        | 1344.36 上中     | transit (1 mt.  | <b>VEDSAMEX</b>    | Demo table: dated. (2 Ameri, 0 Stander, 8 lended: 5   | equality (         | ~                             |
| Easty Class 1 Actor top: 2003                                                                                                    | Indy           |                |                 |                    |                                                       |                    | Cheste 1 Active tage 39 of 39 |

- ①. Select your device.
- (2). You can see all the tag you've set.

2-17. To test DI/DO/AI/AO, right click the tag and select Asynchronous 2.0 Write option and set values.

| E @ Chein   | . I.                      | Tog Name                | & Minu              | Data Type          | Scien Rede        | Solid                  | Descaptora                                           |                                |
|-------------|---------------------------|-------------------------|---------------------|--------------------|-------------------|------------------------|------------------------------------------------------|--------------------------------|
| 10 Pe       | ricel                     | 200<br>200              | 101025<br>061281    | Boolean<br>Boolean | 100<br>100        | Non<br>Nor             | Digital corpor                                       |                                |
|             | In OPC Oast Class         |                         |                     |                    | ET                | - 69                   |                                                      |                                |
|             | the life Time Top         | de Itals                |                     |                    | 1991              |                        |                                                      |                                |
|             | D -2 II -                 |                         |                     |                    |                   |                        |                                                      |                                |
|             |                           | C C 1 4 40              | n X                 |                    |                   |                        |                                                      |                                |
|             | S mi Ell'eue Killie       | overfix V4 Ibea ID      |                     |                    | Data Typ          |                        |                                                      |                                |
|             | Changel 5                 | OChina Chan             | will Devecel 200    |                    | Boolean           |                        |                                                      |                                |
|             | Changell J                | Devicel                 | al (which it        | See line.          |                   |                        |                                                      |                                |
|             | Chauvell De               | eviceL .Sys             | -                   | 1000               |                   | _                      |                                                      |                                |
|             | 125042-004200             | 5167.7MD (3             |                     | Set Active         |                   |                        |                                                      |                                |
|             |                           |                         |                     | our freezow        |                   | _                      |                                                      |                                |
|             |                           |                         | 1                   | Synchronom Co      | whee Bood         |                        |                                                      |                                |
| Turn        | + +                       |                         |                     | Synchronione Dr.   | rvice Read        |                        |                                                      |                                |
| 0 30035200  | 19                        |                         |                     | Synchronovo 🗄      | 2 <b>9</b>        |                        | le.                                                  | 1                              |
| 2007/0/0    | 6                         | 3 6                     |                     | Assochances 2      | hees 0            | (real)                 | tan .                                                |                                |
| 0 2001/7/20 | Date                      | Tion                    | Event.              | Asperature         | D Mue             | our lo                 | atal scoutfly                                        |                                |
| 0 2060/0/20 | 0 2007171/00              | 11:52:11 上中             | Annakao             | Cel                | 100               | v slet                 | parcesabally.                                        |                                |
| 0.3000/0/30 | 0 2007000                 | 11.5030 JP+             | Atyteluo            | Case               | CM                | 2 paded                | sterounfully.                                        |                                |
| 0 3060/0/20 | 0.0000000                 | 11 30 30 Tet-           | VORIOO              | Tests.             | 200               | interest of the second | eeshiky.                                             |                                |
| 30000030    | Participa en anerekoneren | Official and the select | diam'r              | Delete             | Del               | 44                     | in march                                             |                                |
| A DOWNER    | 20 20 44 + M              | Default Prov            | XIII and            |                    | 19.67             | - New York             | a data se badad meneratalla                          |                                |
| 30032300    | (920:45 上午                | Debalt liner            | KERDener Fa         | Properties.        |                   | muter                  | Y CONTRACTOR AND AND AND AND AND AND AND AND AND AND |                                |
| 0 3001/1/20 | (19:20:45 上中)             | Defealt Ther            | (IE)overla          | ILXNET U           | DR device drive   | loaded mooan           | the by                                               |                                |
| 02/7/7/20   | 09:20:46 上午               | Detanit Tree            | <b>KEPServerEx</b>  | TIWAY B            | et Adapter devi   | e deixver konderl      | moundally.                                           |                                |
| 0 2003/7/20 | 09:20:46 上年               | Defenit Tay             | <b>KEPServed</b> 's | Telenance B        | therast device d  | over loaded rec        | confully.                                            |                                |
| 0.00077/00  | 09:20:45 上午               | Defenit Tree            | KEPServerEx         | The Televic        | Asian desire )    | aled extends           | db                                                   |                                |
| 3061/1/20   | <b>09.20.45 上年</b>        | Default Tarr            | REServed            | The Confi          | gandás Daiver d   | evice datives los      | aled meconstrainty                                   |                                |
| 0/2007/7/20 | 09.20.45 主平               | Defenit User            | KEP3erverEx         | Tabavel            | lencolou Film An  | ted inch so            | led suscessfully.                                    |                                |
| 0 306777/30 | 10:20:49 上午               | Defealt Tax             | Nothes 2 the        | net Modber II      | hecset Nasager    | Darted.                |                                                      |                                |
| 2001/1/20   | 10.2732 主牛                | Defenit liter           | KEP3ervtcEx         | Starting 16        | of the Ethnoset d | evano dizirez.         | na an ann an an an an an an an an an an              |                                |
| 0 20010120  | 11.64.36 上中               | Defend dier.            | ARGONEX             | Deno tiné          | catalad (2.hot)   | s, o maximu, 0         | account sememory.)                                   |                                |
|             |                           |                         |                     |                    |                   |                        |                                                      | Without I will be a set of the |

2-18. Enter the  $\[\]$  Write value  $\]$  and click **Apply** then you can see the value has been changed.

|                       |   | TLARK There's |        |
|-----------------------|---|---------------|--------|
| 69. fenived. Hennet C | 0 | [1]           | Apply  |
|                       |   |               | Cencel |
|                       |   |               | - C    |
|                       |   |               |        |
|                       |   |               |        |
|                       |   |               |        |
|                       |   |               |        |
|                       |   |               |        |
|                       |   |               |        |
|                       |   |               |        |

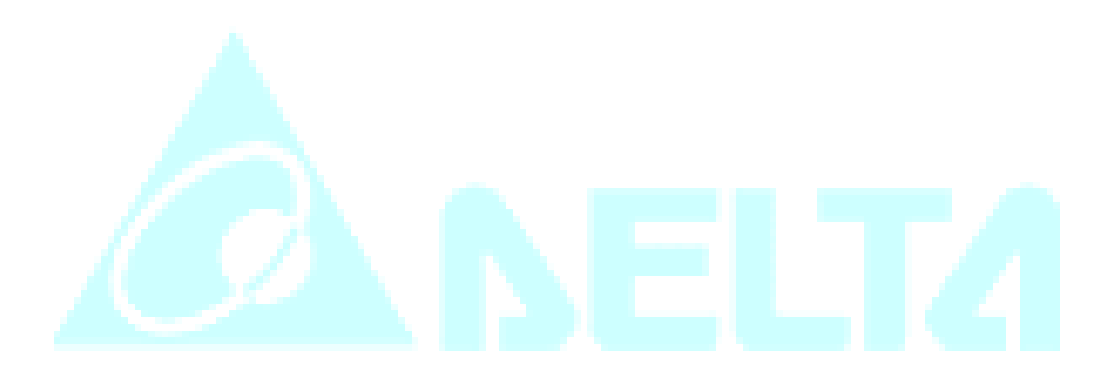

### 3. How to setup KEPServer EX communication with DVP28SV by RS485

3-1. Run the KEPServerEX OPC Server to add a new channel and then click **Next**.

| <b>\</b>                                                                                                    |                                                                                                    |                                                                                                    |                                                                                      |                                                                                                    |
|----------------------------------------------------------------------------------------------------|----------------------------------------------------------------------------------------------------|----------------------------------------------------------------------------------------------------|--------------------------------------------------------------------------------------|----------------------------------------------------------------------------------------------------|
| Click                                                                                                    | to add ne                                                                                                    | w channe                                                                                                    | 1                                                                                    |                                                                                                    |
|                                                                                                    |                                                                                                    | 6.00                                                                                                    | C-THOLES COMPOSIT                                                                    |                                                                                                    |
|                                                                                                    |                                                                                                    | No.                                                                                                    | Channel - Menhil                                                                     | firation 🔀                                                                                                    |
|                                                                                                    |                                                                                                    |                                                                                                    |                                                                                      | A channel name can be from 1 to 256 changeters                                                                                                    |
|                                                                                                    |                                                                                                    |                                                                                                    | -                                                                                    | in leagth                                                                                                    |
|                                                                                                    |                                                                                                    |                                                                                                    |                                                                                      | Novace can not contain percofg, devide                                                                                                    |
|                                                                                                    |                                                                                                    |                                                                                                    |                                                                                      | que braces ou dant with an independent.                                                                                                    |
|                                                                                                    |                                                                                                    |                                                                                                    |                                                                                      |                                                                                                    |
|                                                                                                    |                                                                                                    |                                                                                                    |                                                                                      |                                                                                                    |
|                                                                                                    |                                                                                                    |                                                                                                    |                                                                                      |                                                                                                    |
| Della                                                                                                    | Time                                                                                                    |                                                                                                    |                                                                                      |                                                                                                    |
|                                                                                                    |                                                                                                    | LUMT DEADS                                                                                                    |                                                                                      | Channel norte                                                                                                    |
| C 2007/7/20                                                                                                    | 09:20:46 1-47                                                                                                    | Defacit Un                                                                                                    |                                                                                      | Claudi tarte<br>(M2222)                                                                                                    |
| 0 2007/7/20                                                                                                    | 092046上年<br>092046上午                                                                                                    | Default Un                                                                                                    |                                                                                      |                                                                                                    |
| 0 2087/7/20<br>0 2087/7/20<br>0 2087/7/20                                                                                                    | 0920.46上年<br>0920.46上年<br>0920.46上年                                                                                                    | Defect Us<br>Defect Us<br>Defect Us                                                                                                    |                                                                                      | 2) Enter the channel name                                                                                                    |
| 2007/7/20     2007/7/20     2007/7/20     2007/7/20     2007/7/20     2007/7/20                                                                                                    | 0930.46上年<br>0930.46上年<br>0930.46上年<br>0930.46上年                                                                                                    | Default Us<br>Default Us<br>Default Us<br>Default Us                                                                                                    |                                                                                      | 2 Enter the channel name                                                                                                    |
| 2007/1/20     2007/1/20     2007/1/20     3007/7/20     2007/7/20     2007/7/20     2007/7/20                                                                                                    | 0930.46上年<br>0930.46上年<br>0930.46上年<br>0930.46上年<br>0930.46上年<br>0930.46上年                                                                                                    | Defacil to<br>Defacil to<br>Defacil to<br>Defacil to<br>Defacil to                                                                                                    |                                                                                      | 2 Enter the channel name                                                                                                    |
| 2087/1/20     2087/1/20     2087/1/20     2087/1/20     2087/1/20     2087/1/20     2087/1/20     2087/1/20     2087/1/20     2087/1/20                                                                                                    | 0930 86 上年<br>0930 46 上年<br>0930 46 上年<br>0930 46 上年<br>0930 46 上年<br>0930 46 上年                                                                                                    | Defacil Us<br>Defacil Us<br>Defacil Us<br>Defacil Us<br>Defacil Us<br>Defacil Us                                                                                                    |                                                                                      | 2 Enter the channel name                                                                                                    |
| 2007/1/20     2007/1/20     2007/1/20     2007/1/20     2007/1/20     2007/1/20     2007/1/20     2007/1/20     2007/1/20     2007/1/20     2007/1/20     2007/1/20                                                                                                    | 0930 86 上年<br>0930 86 上年<br>0930 86 上年<br>0930 86 上年<br>0930 86 上年<br>0930 86 上年<br>0930 86 上年                                                                                                    | Default Us<br>Default Us<br>Default Us<br>Default Us<br>Default Us<br>Default Us<br>Default Us                                                                                                    |                                                                                      | 2 Enter the channel name                                                                                                    |
| 2007/1/20     2007/1/20     2007/1/20     2007/1/20     2007/1/20     2007/1/20     2007/1/20     2007/1/20     2007/1/20     2007/1/20                                                                                                    | 0930 86 上年<br>0930 86 上年<br>0930 86 上年<br>0930 86 上年<br>0930 86 上年<br>0930 86 上年<br>0930 86 上年<br>0930 86 上年                                                                                                    | Default Un<br>Default Un<br>Default Un<br>Default Un<br>Default Un<br>Default Un<br>Default Un<br>Default Un                                                                                                    |                                                                                      | 2 Enter the channel name                                                                                                    |
| 2007/1/20     2007/1/20     2007/1/20     2007/1/20     2007/1/20     2007/1/20     2007/1/20     2007/1/20     2007/1/20     2007/1/20     2007/1/20     2007/1/20     2007/1/20                                                                                                    | 1830 86 上年<br>1830 86 上年<br>1830 86 上年<br>1830 86 上年<br>1830 86 上年<br>1830 86 上年<br>1830 86 上年<br>1830 86 上年<br>1830 86 上年<br>1830 86 上年<br>1830 86 上年                                                                                                    | Default Us<br>Default Us<br>Default Us<br>Default Us<br>Default Us<br>Default Us<br>Default Us<br>Default Us<br>Default Us                                                                                                    |                                                                                      | 2 Enter the channel name                                                                                                    |
| 2007/1/20     2007/1/20     2007/1/20     2007/1/20     2007/1/20     2007/1/20     2007/1/20     2007/1/20     2007/1/20     2007/1/20     2007/1/20     2007/1/20     2007/1/20     2007/1/20                                                                                                    | 1930 86 上年<br>(930 86 上年<br>(930 86 上年<br>(930 86 上年<br>(930 86 上年<br>(930 86 上年<br>(930 86 上年<br>(930 86 上年<br>(930 86 上年<br>(930 86 上年                                                                                                    | Definition<br>Definition<br>Definition<br>Definition<br>Definition<br>Definition<br>Definition<br>Definition                                                                                                    |                                                                                      | 2 Enter the channel name                                                                                                    |
| 20077/20     20077/20     20077/20     20077/20     20077/20     20077/20     20077/20     20077/20     20077/20     20077/20     20077/20     20077/20                                                                                                    | (830.86上年<br>(830.86上年<br>(830.86上年<br>(830.86上年<br>(830.86上年<br>(830.86上年<br>(830.86上年<br>(830.86上年<br>(830.86上年<br>(830.86上年<br>(830.86上年<br>(830.86上年                                                                                                    | Default U<br>Default U<br>Default U<br>Default U<br>Default U<br>Default U<br>Default U<br>Default U<br>Default U<br>Default U<br>Default U<br>Default U                                                                                                    | LEPowers                                                                             | 2 Enter the channel name                                                                                                    |
| 20077/20     20077/20     20077/20     20077/20     20077/20     20077/20     20077/20     20077/20     20077/20     20077/20     20077/20     20077/20     20077/20     20077/20                                                                                                    | (#30 %上年<br>(#20 %上年<br>(#30 %上年<br>(#30 %上年<br>(#20 %上年<br>(#20 %上年<br>(#20 %上年<br>(#20 %上年<br>(#20 %上年<br>(#20 %上年<br>(#20 %上年<br>(#20 %上年<br>(#20 %上年                                                                                                    | Defail 10<br>Defail 10<br>Defail 10<br>Defail 10<br>Defail 10<br>Defail 10<br>Defail 10<br>Defail 10<br>Defail 10<br>Defail 10<br>Defail 10<br>Defail 10<br>Defail 10<br>Defail 10<br>Defail 10                                                                                                    | KEPowels<br>KEPowels                                                                 | 2 Enter the channel name                                                                                                    |
| 20017/20     20017/20     20017/20     20017/20     20017/20     20017/20     20017/20     20017/20     20017/20     20017/20     20017/20     20017/20     20017/20     20017/20                                                                                                    | 1933 86 上年<br>1933 86 上年<br>1933 86 上年<br>1933 86 上年<br>1933 86 上年<br>1933 86 上年<br>1933 86 上年<br>1933 86 上年<br>1933 86 上年<br>1933 86 上年<br>1933 86 上年<br>1933 86 上年<br>1933 86 上年<br>1933 86 上年                                                                                                    | Defect to<br>Defect to<br>Defect | EFFormation<br>EFFormation                                                           | 2 Enter the channel name                                                                                                    |
| 20077/20     20077/20     20077/20     20077/20     20077/20     20077/20     20077/20     20077/20     20077/20     20077/20     20077/20     20077/20     20077/20     20077/20     20077/20     20077/20                                                                                                        | (933 %)上年<br>(933 %)上年<br>(933 %)上年<br>(933 %)上年<br>(933 %)上年<br>(933 %)上年<br>(933 %)上年<br>(933 %)上年<br>(933 %)上年<br>(933 %)上年<br>(933 %)上年<br>(933 %)上年<br>(933 %)上年<br>(933 %)上年                                                                                                    | Defect to<br>Defect to<br>Defect | EEFlormfr<br>EEFlormfr<br>EEFlormfr<br>EEFlormfr                                     |                                                                                                    |
| 2007/120     2007/120     2007/120     2007/120     2007/120     2007/120     2007/120     2007/120     2007/120     2007/120     2007/120     2007/120     2007/120     2007/120     2007/120     2007/120     2007/120     2007/120     2007/120     2007/120     2007/120     2007/120                                                                                                        | 日 30 86 上年<br>9 30 86 上年<br>9 30 86 <u>1</u><br>9 30 86 <u>1</u><br>9 30 86 1 1 1 1 1 1 1 1 1 1 1 1 1 1 1 1 1 1                                                                                                    | Defect to<br>Defect to<br>Defect | EFFloreds<br>EFFloreds<br>EFFloreds                                                  | Enter the channel name     Click Next     Enter the draw draw draw draw draw draw draw draw                                                                                                    |
| 2007/120     2007/20     2007/20     2007/20     2007/20     2007/20     2007/20     2007/20     2007/20     2007/20     2007/20     2007/20     2007/20     2007/20     2007/20     2007/20     2007/20                                                                                                    | 1933 86 上年<br>9933 86 上年<br>9933 86 1<br>9933 86 1<br>9935 86 1<br>9935 86 1<br>9935 86 1<br>9935 86 1<br>9935 86 1<br>9935 86 1<br>9935 8 | Defeat to<br>Defeat to<br>Defeat | Internets<br>Efficiently<br>Efficiently<br>Efficiently<br>Efficiently<br>Efficiently | 2 Enter the channel name     2 Enter the channel name     Control of the second second s |
| 2007/20     2007/20     2007/20     2007/20     2007/20     2007/20     2007/20     2007/20     2007/20     2007/20     2007/20     2007/20     2007/20     2007/20     2007/20     2007/20     2007/20     2007/20     2007/20     2007/20     2007/20     2007/20     2007/20     2007/20     2007/20     2007/20     2007/20     2007/20     2007/20     2007/20     2007/20     2007/20     2007/20     2007/20     2007/20     2007/20     2007/20     2007/20     2007/20     2007/20     2007/20     2007/20     2007/20     2007/20     2007/20     2007/20     2007/20     2007/20     2007/20     2007/20     2007/20     2007/20     2007/20     2007/20     2007/20     2007/20     2007/20     2007/20     2007/20     2007/20     2007/20     2007/20     2007/20     2007/20     2007/20     2007/20     2007/20     2007/20     2007/20     2007/20     2007/20     2007/20     2007/20     2007/20     2007/20     2007/20     2007/20     2007/20     2007/20     2007/20     2007/20     2007/20     2007/20     2007/20     2007/20     2007/20     2007/20     2007/20     2007/20     2007/20     2007/20     2007/20     2007/20     2007/20     2007/20     2007/20     2007/20     2007/20     2007/20     2007/20     2007/20     2007/20     2007/20     2007/20     2007/20     2007/20     2007/20     2007/20     2007/20     2007/20     2007/20     2007/20     2007/20     2007/20     2007/20     2007/20     2007/20     2007/20     2007/20     2007/20     2007/20     2007/20     2007/20     2007/20     2007/20     2007/20     2007/20     2007/20     2007/20     2007/20     2007/20     2007/20     2007/20     2007/20     2007/20     2007/20     2007/20     2007/20     2007/20     2007/20     2007/20     2007/20     2007/20     2007/20     2007/20     2007/20     2007/20     2007/20     2007/20     2007/20     2007/20     2007/20     2007/20     2007/20     2007/20     2007/20     2007/20     2007/20     2007/20     2007/20     2007/20     2007/20     2007/20     2007/20     2007/20     2007/20     2007/20     2007/20     2007/20     2007/20     2 | 日<br>1<br>1<br>1<br>1<br>1<br>1<br>1<br>1<br>1<br>1<br>1<br>1<br>1                                                                                                    | Defeat to<br>Defeat to<br>Defeat | EFFormer<br>EFFormer<br>EFFormer<br>EFFormer<br>EFFormer<br>EFFormer                 | 2 Enter the channel name     2 Enter the channel name     Click Next     Indexed three forms badde use     TWH I Not                                                                                                    |

3-2. Select the **Device driver** (**Modbus Serial**) that you want to assign to the channel and then click **Next**.

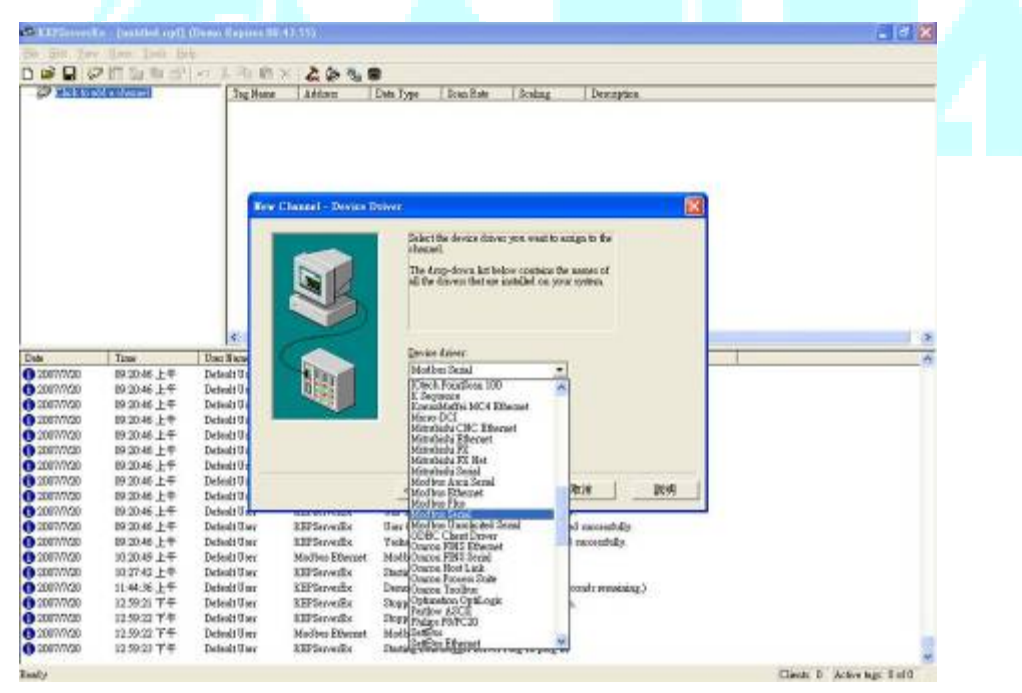

3-3. Set the Protocol to match PLC.

| de Kärlanna l   | ie - (antibel.epf) | (firms Expine)  | IO A 1-531-                                                                                                    |                                                                                                    | i d 🔀                        |
|-----------------|--------------------|-----------------|----------------------------------------------------------------------------------------------------|----------------------------------------------------------------------------------------------------|------------------------------|
| the East Two    |                    | 0               |                                                                                                    |                                                                                                    |                              |
| DAD             | 2 (T) (10 Hz -17   | Date of the lot | X 2 4 4 5                                                                                                    |                                                                                                    |                              |
| 222 10 10 10 10 | CONTRACTOR OF      | 1 Tes Bar       | 44 87 - 28 4                                                                                                    | Det Barry Days Days Development                                                                                                    |                              |
| W HALL          | 1111111A           | Log Sus         | Nocista 1                                                                                                    | Dott Tyle   Scot Fold   Scotlag   Description                                                                                                    |                              |
|                 |                    |                 |                                                                                                    |                                                                                                    |                              |
|                 |                    |                 |                                                                                                    |                                                                                                    |                              |
|                 |                    |                 |                                                                                                    |                                                                                                    |                              |
|                 |                    |                 |                                                                                                    |                                                                                                    |                              |
|                 |                    |                 |                                                                                                    |                                                                                                    |                              |
|                 |                    |                 | e Chinesel - Common                                                                                                    |                                                                                                    |                              |
|                 |                    |                 | A design of the second second s                                                                                                    |                                                                                                    |                              |
|                 |                    |                 | _                                                                                                    |                                                                                                    |                              |
|                 |                    |                 |                                                                                                    | m loom +                                                                                                    |                              |
|                 |                    |                 |                                                                                                    | And the state of the state of t |                              |
|                 |                    |                 |                                                                                                    | Eesi ster 19600.                                                                                                    |                              |
|                 |                    |                 |                                                                                                    | Deta bette: Deta bette: Participante and and and and and and and and and and                                                                                                    |                              |
|                 |                    |                 |                                                                                                    |                                                                                                    |                              |
|                 |                    | 96              |                                                                                                    | Daty Eve *                                                                                                    | 192                          |
| 252100          | 1000               | 150             | 1 miles                                                                                                    | Stephen //1 / 2                                                                                                    |                              |
| Date            | lane               | Unr North       |                                                                                                    | Physical Days and                                                                                                    |                              |
| 0 3007/1020     | 09:23:45 上年        | Default Un      | 1. Sharf                                                                                                    | Concernent India                                                                                                    |                              |
| 0 2007/1/28     | 09:21:45 上午        | Detroit Un      | 10996                                                                                                    | C Un madem. Report crasm. enter-                                                                                                    |                              |
| 0 2000/105      | 09:23:46 上年        | Definit Us      |                                                                                                    | The Present Income State                                                                                                    |                              |
| 0 2007/7/22     | 09:28:46 上千        | Defeat: 0a      |                                                                                                    | 1. Cas Transistant attraction                                                                                                    |                              |
| 3001/168        | 09:39:45 上午        | Definal: De     |                                                                                                    |                                                                                                    |                              |
| 0 2007/028      | 09:25:46 上年        | Default Us      |                                                                                                    |                                                                                                    |                              |
| 0 3002/2/26     | 09:28:45 主千        | Defealt Da      |                                                                                                    |                                                                                                    |                              |
| 0 2007/1025     | 中生184.12.90        | Default De      |                                                                                                    | - 1                                                                                                    |                              |
| 0 3001/T028     | 09:20:45 上午        | Default Us      |                                                                                                    |                                                                                                    |                              |
| 0 3000/058      | 09:28:45 上午        | Definit Urk     | and the state of the state of t | One considerate and power recording.                                                                                                    |                              |
| O 30001CS       | 09:21:45 上平        | Default User    | KIPSevedby                                                                                                    | User Configurable Dinver device driver loaded microarbilly.                                                                                                    |                              |
| 0 3000/008      | 05:20:46 1.4       | Default User    | KEPServetts                                                                                                    | Yezhove Memober File Gevice Envir Instell meterafully.                                                                                                    |                              |
| 0 300002        | 10:20:39 1.4       | L'edeux User    | 200000 Stivent                                                                                                    | Plot ins a Record Monoger 2 liched                                                                                                    |                              |
| 0 3001/1020     | 10:25:41 1-4       | Definit Ore:    | KEPServeine                                                                                                    | Electag Modifier Eleverat device Geover.                                                                                                    |                              |
| 0 2000/028      | 11:44:09 11+       | Letena Over     | KERSELVER.                                                                                                    | Design Water stated. (2 forum, 0 manufes, 0 encounty personality.)                                                                                                    |                              |
| 0 2007020       | 10.68.00 T.T.      | Part of User    | VEP2-                                                                                                    | antipping trans toggin payor reag-in projekt.                                                                                                    |                              |
| 0 2001/1025     | 10.40.00 7.7       | Details User    | ABFORNEES.                                                                                                    | An pipe group of the set of the set of the s |                              |
| 0 100000        | 10.07.20 74        | Evenue Over     | VERSon office                                                                                                    | Photo a first pressed i Photogeri 4 svypet.<br>Photo a Photo I access Science Way, bandwar an                                                                                                    |                              |
| C AND IN THE    | 12.3923 5.4        | Parage rises    | A BY CHIMERS                                                                                                    | summed non-colling status and, or built gr                                                                                                    |                              |
| Really          |                    |                 |                                                                                                    |                                                                                                    | Classic D Active tags B of 0 |

3-4. Then you can do some custom settings of KEPServer EX, or you can just follow the default settings. After setting finished, click **Finish**.

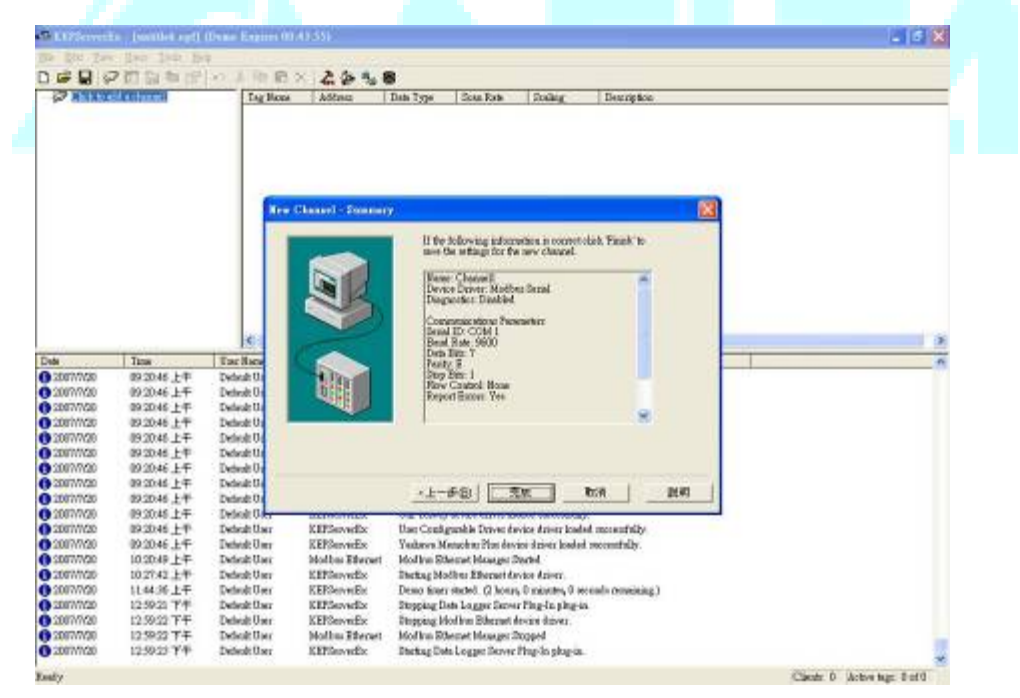

3-5. Add a new Device (Enter the name of the device) and then click Next.

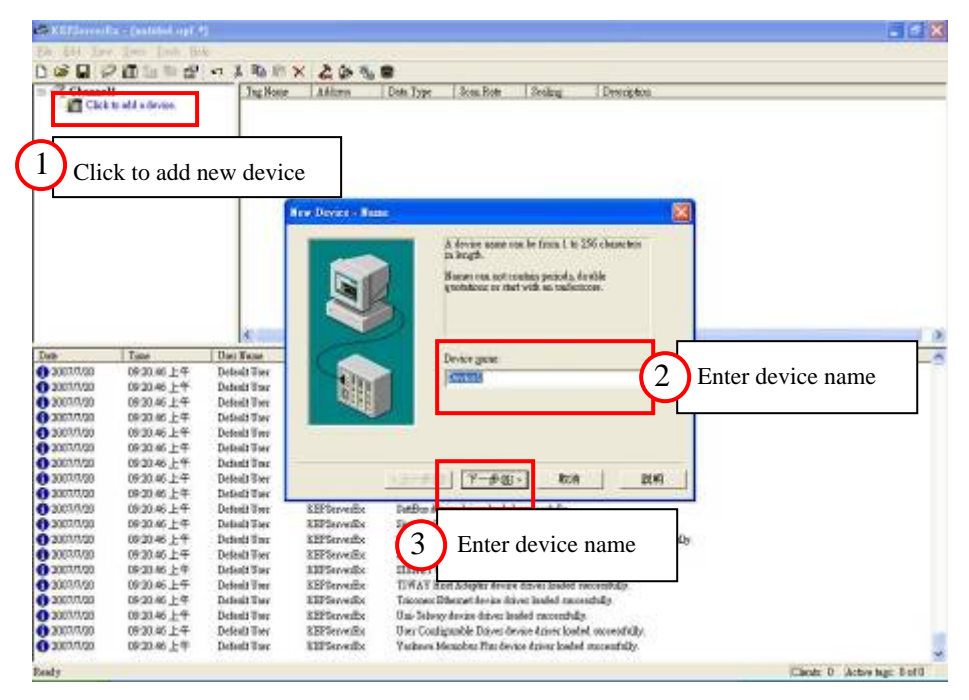

3-6. Select the device model (Modbus) and then click Next.

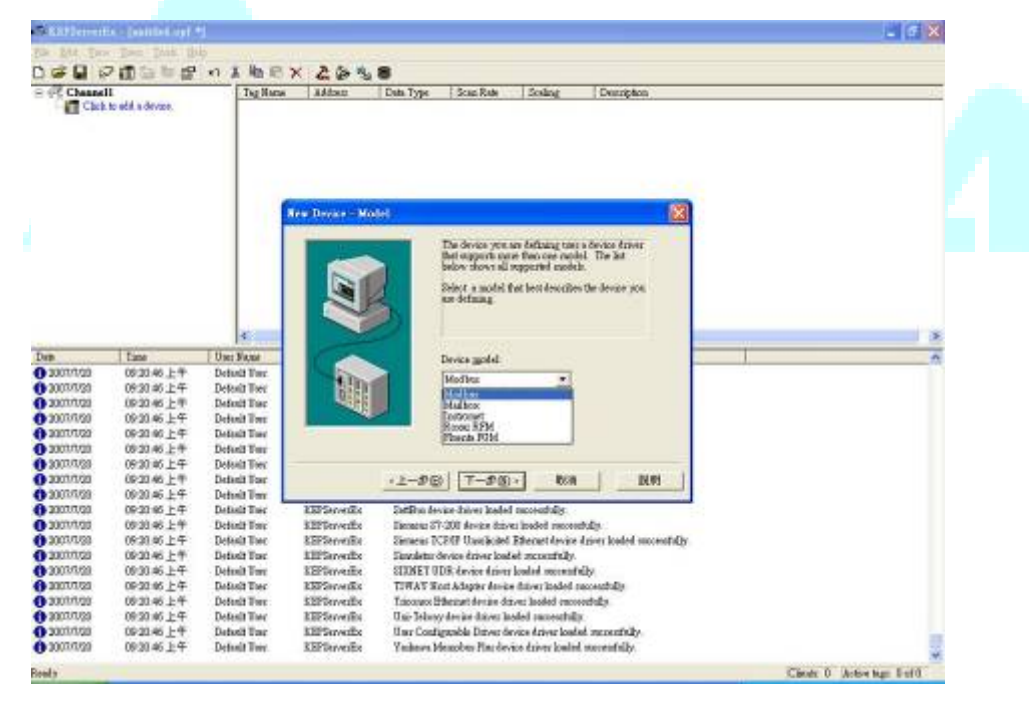

3-7. Select the Device ID which match the PLC ID and Click **Next** to continue.

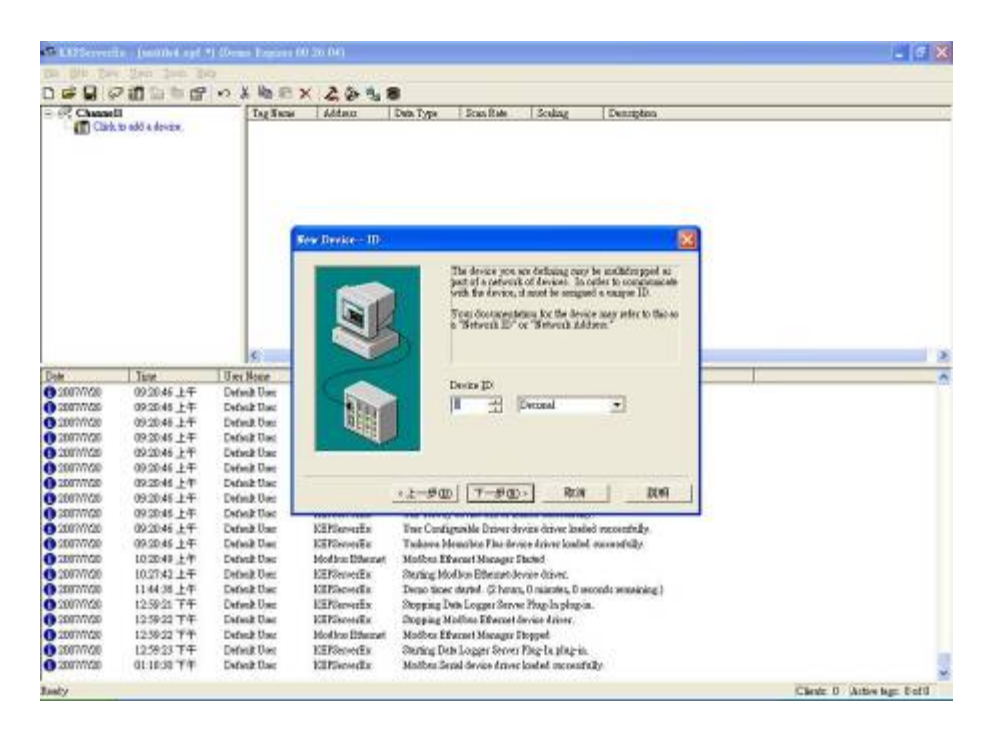

- 3-8. Follow steps 2.9 to 2.18 to complete the tag setting.
- Note. If need any information about KEPServer EX, please visit the official website. http://www.kepware.com/

### Appendix

| Device | Range                  |        | T         | DVP address   | Modbus address | Effective |          |         |
|--------|------------------------|--------|-----------|---------------|----------------|-----------|----------|---------|
|        |                        |        | Туре      | (Hex)         | (Dec)          | ES/EX/SS  | SA/SX/SC | EH      |
| S      | 000~255                |        | bit       | 0000~00FF     | 000001~000256  |           | 0~1024   | 0~1024  |
| S      | 256~511                |        | bit       | 0100~01FF     | 000247~000512  | 0 127     |          |         |
| S      | 512~767                |        | bit       | 0200~02FF     | 000513~000768  | 0~127     |          |         |
| S      | 768~102                | 3      | bit       | 0300~03FF     | 000769~001024  |           |          |         |
| Х      | 000~377                |        | bit       | 0400~04FF     | 101025~101208  | 0 177     | 0~177    | 0~377   |
| Y      | 000~377                |        | bit       | 0500~05FF     | 001281~001536  | -0~1//    |          |         |
| Т      | 000 255                |        | bit       | 0600~06FF     | 001537~001792  | 0.127     | 0. 255   | 0.055   |
|        | 000~255                |        | Word      | 0600~06FF     | 401537~401792  | -0~127    | 0~255    | 0~255   |
| М      | 000~255                |        | bit       | 0800~08FF     | 002049~002304  |           |          | 0,4005  |
| М      | 256~511                |        | bit       | 0900~09FF     | 002305~002560  |           |          |         |
| М      | 512~767                |        | bit       | 0A00~0AFF     | 002561~002816  | 0 1270    | 0 4005   |         |
| М      | 768~1023               |        | bit       | 0B00~0BFF     | 002817~003072  | -0~1279   | 0~4095   | 0~4095  |
| М      | 1024~12                | 79     | bit       | 0C00~0CFF     | 003073~003328  |           |          |         |
| М      | 1280~15                | 35     | bit       | 0D00~0DFF     | 003329~003584  |           |          |         |
| М      | 1536~17                | 91     | bit       | B000~B0FF     | 045057~045312  |           |          |         |
| М      | 1792~2047<br>2048~2303 |        | bit       | B100~B1FF     | 045313~045568  |           |          |         |
| М      |                        |        | bit       | B200~B2FF     | 045569~045824  |           |          |         |
| М      | 2304~25                | 59     | bit       | B300~B3FF     | 045825~046080  |           | 0~4095   | 0~4095  |
| М      | 2560~28                | 15     | bit       | B400~B4FF     | 046081~046636  | 0~1279    |          |         |
| М      | 2816~30                | 71     | bit       | B500~B5FF     | 046637~046592  |           |          |         |
| М      | 3072~332               | 27     | bit       | B600~B6FF     | 046593~046848  |           |          |         |
| М      | 3328~35                | 83     | bit       | B700~B7FF     | 046849~047104  |           |          |         |
| М      | 3584~3839              |        | bit       | B800~B8FF     | 047105~047360  |           |          |         |
| М      | 3840~4095              |        | bit       | B900~B9FF     | 046361~047616  |           |          |         |
|        | 0~<br>16-bit           | bit    | 0E00~0EC7 | 003585~003784 | 0.125          | 0.100     | 0 100    |         |
| a      |                        | 16-bit | Word      | 0E00~0EC7     | 403585~403784  | -0~127    | 0~199    | 0~199   |
| С      |                        |        | bit       | 0EC8~0EFF     | 003785~003840  |           |          |         |
|        | 200~255 32-bi          |        | Dword     | 0EC8~0EFF     | 403785~403840  | 232~255   | 200~255  | 200~255 |

Modbus address table of Delta DVP series PLC.

| Davias | Range     | T    | DVP address Modbus address |               | Effective |          |        |  |
|--------|-----------|------|----------------------------|---------------|-----------|----------|--------|--|
| Device |           | Туре | (Hex)                      | ) (Dec)       | ES/EX/SS  | SA/SX/SC | EH     |  |
| D      | 000~255   | Word | 1000~10FF                  | 404097~404352 |           |          |        |  |
| D      | 256~511   | Word | 1100~11FF                  | 404353~404608 | 1         |          |        |  |
| D      | 512~767   | Word | 1200~12FF                  | 404609~404864 |           |          |        |  |
| D      | 768~1023  | Word | 1300~13FF                  | 404865~405120 | 1         |          |        |  |
| D      | 1024~1279 | Word | 1400~14FF                  | 405121~405376 | 0 1011    |          |        |  |
| D      | 1280~1535 | Word | 1500~15FF                  | 405377~405632 |           |          |        |  |
| D      | 1536~1791 | Word | 1600~16FF                  | 405633~405888 |           | 0 4000   | 0,0000 |  |
| D      | 1792~2047 | Word | 1700~17FF                  | 405889~406144 | -0~1311   | 0~4999   | 0~9999 |  |
| D      | 2048~2303 | Word | 1800~18FF                  | 406145~406400 | 1         |          |        |  |
| D      | 2304~2559 | Word | 1900~19FF                  | 406401~406656 | 1         |          |        |  |
| D      | 2560~2815 | Word | 1A00~1AFF                  | 406657~406912 | 1         |          |        |  |
| D      | 2816~3071 | Word | 1B00~1BFF                  | 406913~407168 | 1         |          |        |  |
| D      | 3072~3327 | Word | 1C00~1CFF                  | 407169~407424 | 1         |          |        |  |
| D      | 3328~3583 | Word | 1D00~1DFF                  | 407425~407680 | 1         |          |        |  |
| D      | 3584~3839 | Word | 1E00~1EFF                  | 407681~407936 |           | []       |        |  |
| D      | 3840~4095 | Word | 1F00~1FFF                  | 407937~408912 |           |          |        |  |
| D      | 4096~4351 | Word | 9000~90FF                  | 408913~409168 |           |          |        |  |
| D      | 4352~4607 | Word | 9100~91FF                  | 436865~437120 |           |          |        |  |
| D      | 4608~4863 | Word | 9200~92FF                  | 437121~437376 |           |          |        |  |
| D      | 4864~5119 | Word | 9300~93FF                  | 437377~437632 |           |          |        |  |
| D      | 5120~5375 | Word | 9400~94FF                  | 437633~437888 | 0 1011    |          | 0,0000 |  |
| D      | 5376~5631 | Word | 9500~95FF                  | 437889~438144 | -0~1311   | 0~4999   | 0~9999 |  |
| D      | 5632~5887 | Word | 9600~96FF                  | 438145~438400 | 1         |          |        |  |
| D      | 5888~6143 | Word | 9700~97FF                  | 438401~438656 | 1         |          |        |  |
| D      | 6144~6399 | Word | 9800~98FF                  | 438657~438912 | 1         |          |        |  |
| D      | 6400~6655 | Word | 9900~99FF                  | 438913~439168 | 1         |          |        |  |
| D      | 6656~6911 | Word | 9A00~9AFF                  | 439169~439424 | 1         |          |        |  |
| D      | 6912~7167 | Word | 9B00~9BFF                  | 439425~439680 | 1         |          |        |  |

| Device | Range     | Туре | DVP address | Modbus address<br>(Dec) | Effective |          |        |  |
|--------|-----------|------|-------------|-------------------------|-----------|----------|--------|--|
|        |           |      | (Hex)       |                         | ES/EX/SS  | SA/SX/SC | EH     |  |
| D      | 7168~7423 | Word | 9C00~9CFF   | 439937~440192           |           | 0~4999   |        |  |
| D      | 7424~7679 | Word | 9D00~9DFF   | 440193~440448           | 1         |          |        |  |
| D      | 7680~7935 | Word | 9E00~9EFF   | 440449~440704           |           |          |        |  |
| D      | 7936~8191 | Word | 9F00~9FFF   | 440705~440960           |           |          |        |  |
| D      | 8192~8447 | Word | A000~A0FF   | 440961~441216           |           |          |        |  |
| D      | 8448~8703 | Word | A100~A1FF   | 441217~441472           | 0 1211    |          | 0,0000 |  |
| D      | 8704~8959 | Word | A200~A2FF   | 441473~441728           | -0~1311   |          | 0~9999 |  |
| D      | 8960~9125 | Word | A300~A3FF   | 441729~441984           |           |          |        |  |
| D      | 9126~9471 | Word | A400~A4FF   | 441985~442240           |           |          |        |  |
| D      | 9472~9727 | Word | A500~A5FF   | 442241~442496           |           |          |        |  |
| D      | 9728~9983 | Word | A600~A6FF   | 442497~442752           |           |          |        |  |
| D      | 9984~9999 | Word | A700~A70F   | 442753~443008           | 7         |          |        |  |

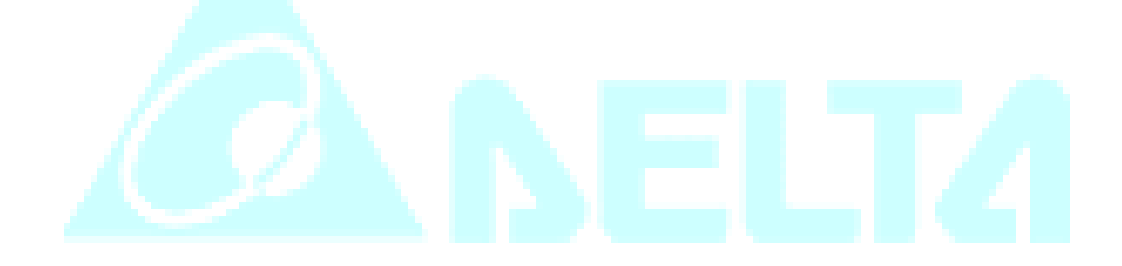

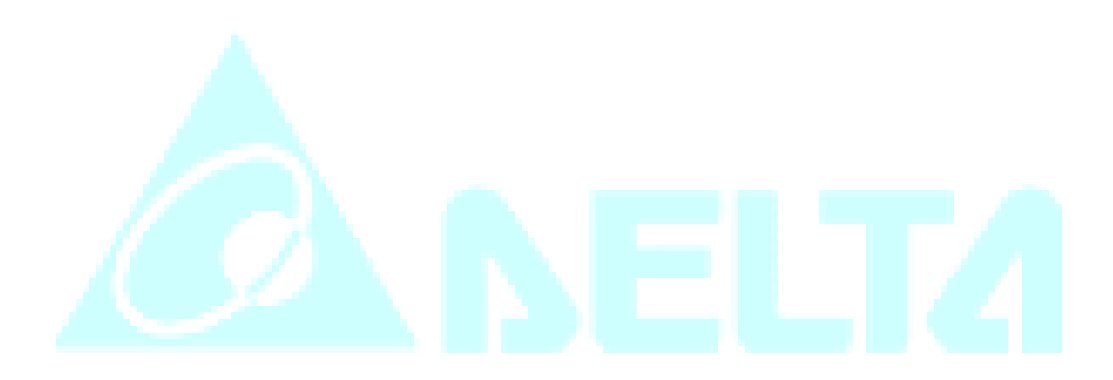